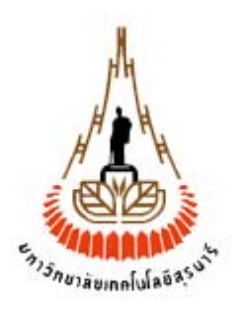

# คู่มือการใช้งานระบบสารสนเทศเพื่อการบริหาร (MIS) งานบริการอาคารสถานที่

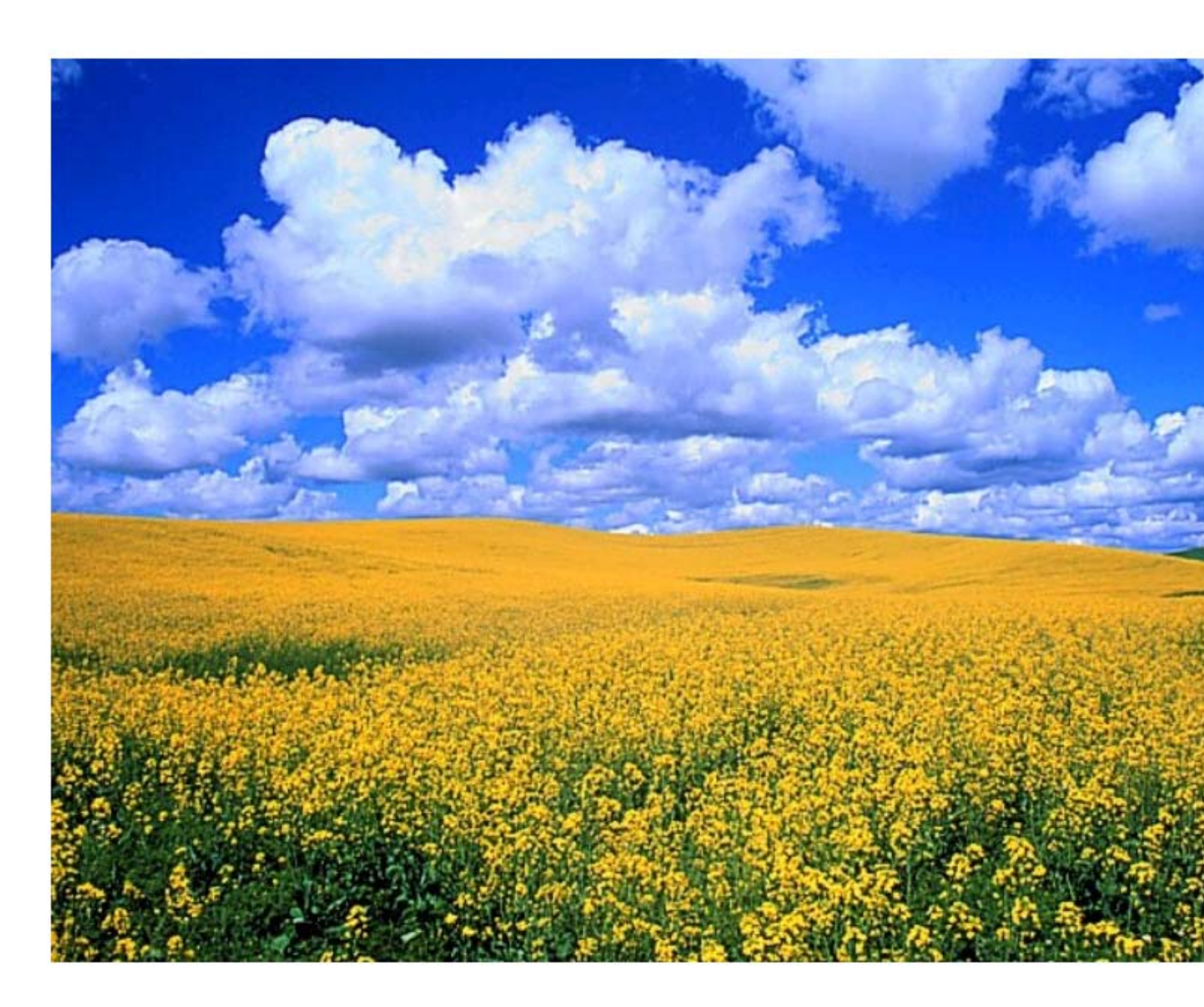

**มหาวิทยาลัยเทคโนโลยีสุรนารี** จัดทำโดย ทีมงานพัฒนาและปรับปรุงระบบสารสนเทศเพื่อการบริหาร (MIS) โทรศัพท์ 044-224076 โทรสาร 044-224070 E-mail: sut-mis@hotmail.com

# สารบัญ

| การจัดเตรียมเครื่องก่อนใช้งาน | 1  |
|-------------------------------|----|
| ขั้นตอนการเข้าใช้ระบบ         | 5  |
| วิธีการบันทึกข้อมูล           | 8  |
| วิธีการค้นหาข้อมูล            | 11 |
| วิธีการแก้ไข/ลบข้อมูล         | 17 |
| การเปลี่ยนรหัสผ่าน            | 19 |
| การตั้งค่าส่วนบุคคล           | 24 |

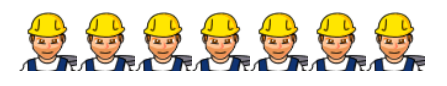

จัดทำโดย ทีมงานพัฒนาและปรับปรุงระบบสารสนเทศเพื่อการบริหาร (MIS)

ปรับปรุงครั้งล่าสุด 31/8/2006

# คู่มือการใช้งานระบบสารสนเทศเพื่อการบริหาร(MIS) (งานบริการอาคารสถานที่ - ส่วนอาคารสถานที่)

## 1. การจัดเตรียมเครื่องก่อนการใช้งาน

ระบบสารสนเทศเพื่อการบริหาร(MIS) ได้มีการพัฒนาเป็นแบบ Web Database ดังนั้น การเข้าใช้ระบบจึงต้องเริ่มต้นจากการเรียกใช้โปรแกรมเว็บเบราเซอร์ ในที่นี้กำหนดให้ใช้ Internet Explorer 5.x ขึ้นไป ซึ่งก่อนการเข้าใช้ระบบผู้ใช้ควรจะตั้งค่าโปรแกรมของเว็บเบรา เซอร์ให้เหมาะสม โดยมีขั้นตอนดังนี้

#### <u>การตั้งค่าโปรแกรมเว็บเบราเซอร์</u>

1. ที่ Menu View เลือก Encoding เป็น Thai (Windows) ดังภาพตัวอย่าง

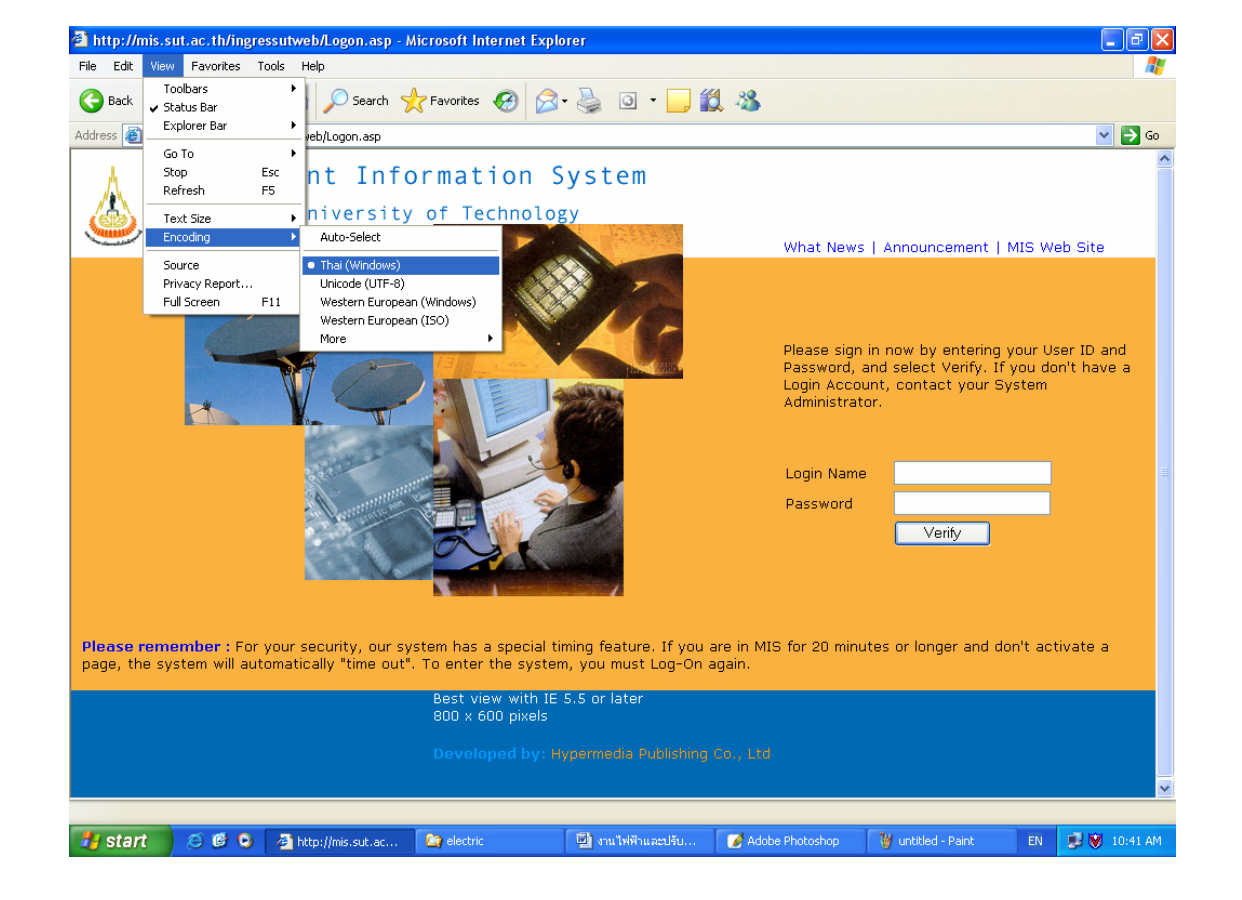

<u>์ ตัวอย่าง</u> ภาพหน้าจอการกำหนดค่าการแสดงผลบนเว็บเบราเซอร์

• ที่ Menu View เลือก Text Size ให้เหมาะสม ดังภาพตัวอย่าง

#### <u>ตัวอย่าง</u> ภาพหน้าจอการกำหนดขนาดของภาษาบนเว็บเบราเซอร์

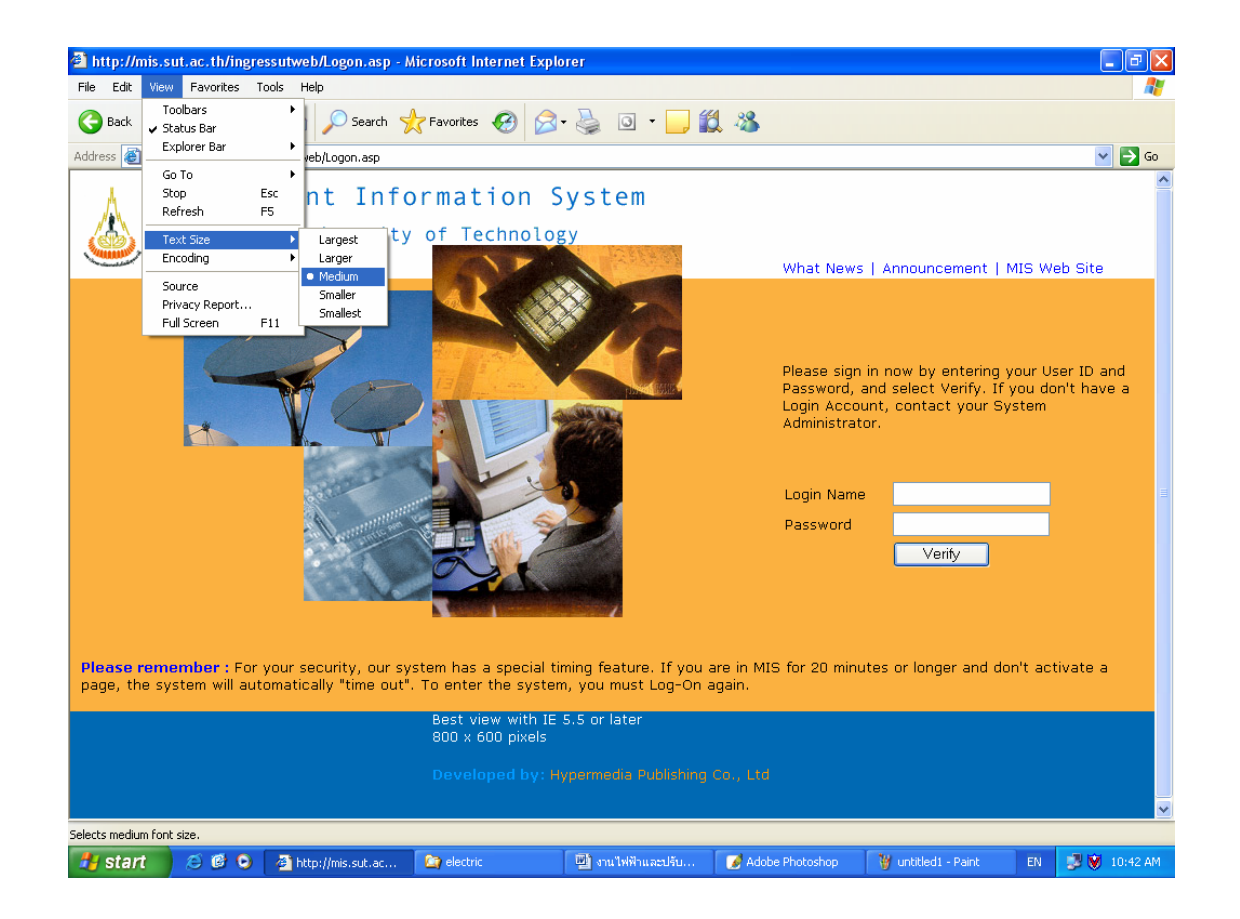

- 2. ที่ Menu Tool เลือก Internet Options
  - คลิกที่ tab เมนู Security เลือก Internet และคลิกเมนู Custom Level... จะ ปรากฏหน้าต่าง Security Settings ให้เปลี่ยนข้อมูลของ Active X Control and plug-ins ให้เป็น Enable ทั้งหมด จากนั้นคลิกเมนู OK บน หน้าจอ Security Settings ดังภาพตัวอย่าง

<u>ตัวอย่าง</u> ภาพหน้าจอการกำหนดโปรแกรมบนเว็บเบราเซอร์

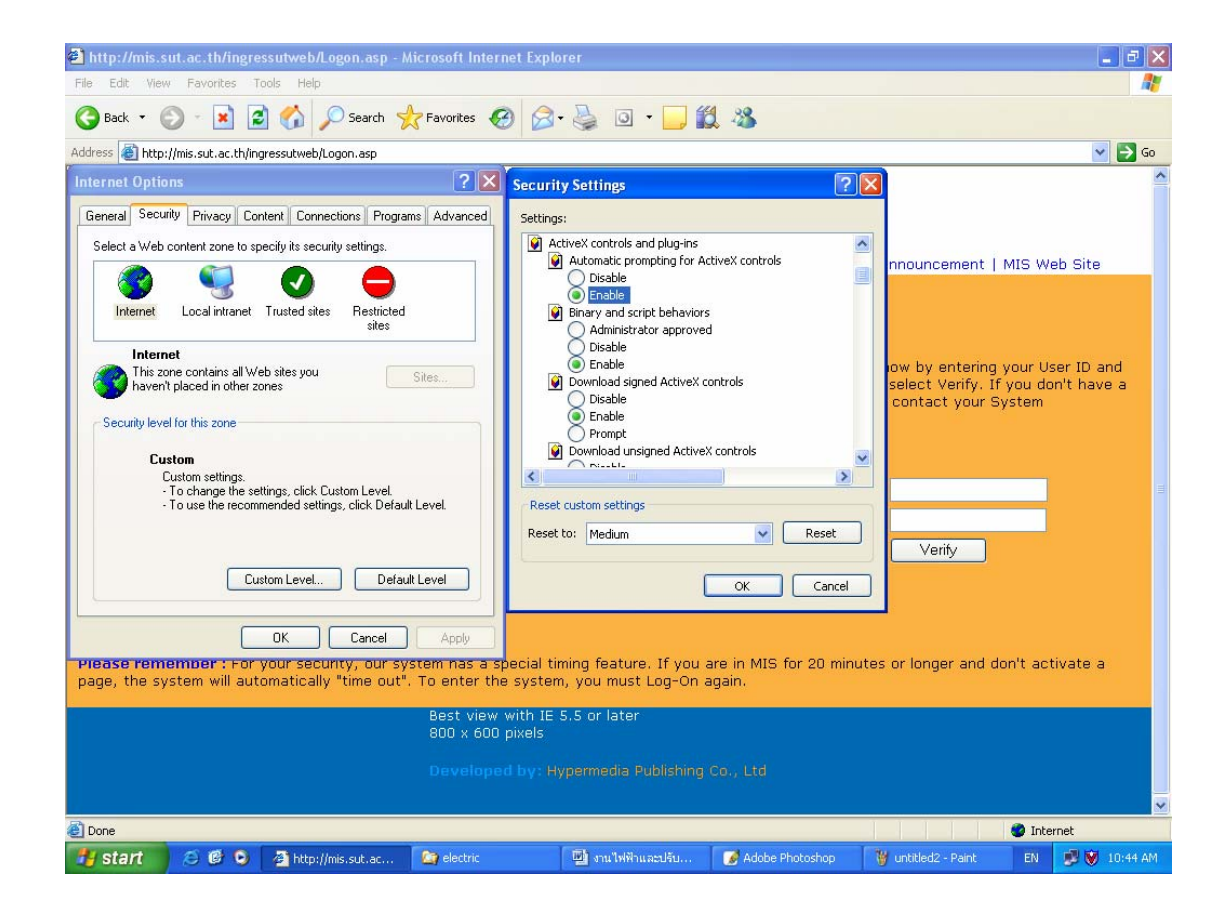

คลิกที่ tab เมนู Connection เลือกเมนู LAN Settings... แล้วดูในส่วนของ Proxy
 Server หากมีเครื่องหมาย I หน้าช่อง Use a proxy server ให้คลิก
 เครื่องหมายนั้นออก ดังภาพตัวอย่าง

## <u>ตัวอย่าง</u> ภาพหน้าจอการติดตั้ง Proxy server บนเว็บเบราเซอร์

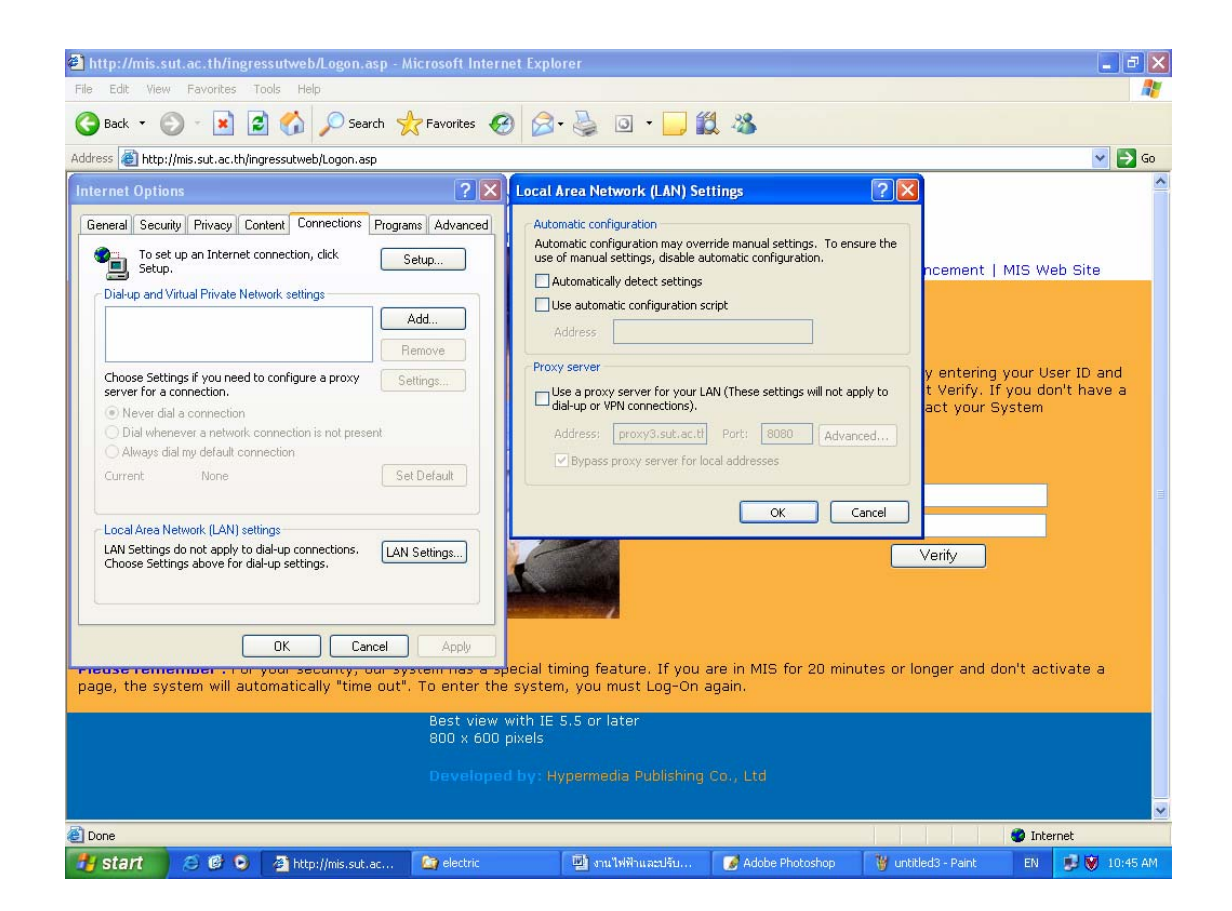

- คลิกเมนู
   บนหน้าต่าง Local Area Network (LAN) Settings
   เพื่อทำการปิดหน้าต่างนี้
- คลิกเมนู
   อีกครั้งบนหน้าต่าง Internet Options เพื่อทำการปิด หน้าต่างนี้

<u>หมายเหตุ:</u> การใช้งานระบบสารสนเทศเพื่อการบริหาร ไม่ควรใช้ระบบผ่าน Proxy server เพราะหาก proxy server ใช้การไม่ได้ จะทำให้ท่านไม่สามารถใช้ระบบนี้ได้

# 2. ขั้นตอนการเข้าใช้ระบบสารสนเทศเพื่อการบริหาร (MIS)

- เรียกใช้โปรแกรมเบราเซอร์ (Internet Explorer version 5.x ขึ้นไป)
- ใส่ URL <u>http://mis.sut.ac.th/ingressutweb/logon.asp</u>
- ใส่รหัสผู้ใช้ (Login)
- ใส่รหัสผ่าน (Password)
- คลิกปุ่ม Verify หรือ Enter หลังจากใส่รหัสผ่าน เพื่อให้ระบบรักษาความ ปลอดภัยทำการตรวจสอบรหัสผู้ใช้และรหัสผ่าน

#### <u>หมายเหตุ:</u>

เจ้าหน้าที่ที่จะเข้าใช้ระบบนี้ได้ต้องมี account ซึ่งประกอบด้วย login name และ
 password โดยสามารถขอ account ดังกล่าวได้จากผู้ดูแลระบบ (ทีมงานฯ)
 หากมีการเปลี่ยนแปลง URL ของระบบ ทีมงานฯ จะแจ้งให้ทราบอีกครั้ง

#### <u>ตัวอย่าง</u> ภาพหน้าจอการเข้าใช้ระบบสารสนเทศเพื่อการบริหาร

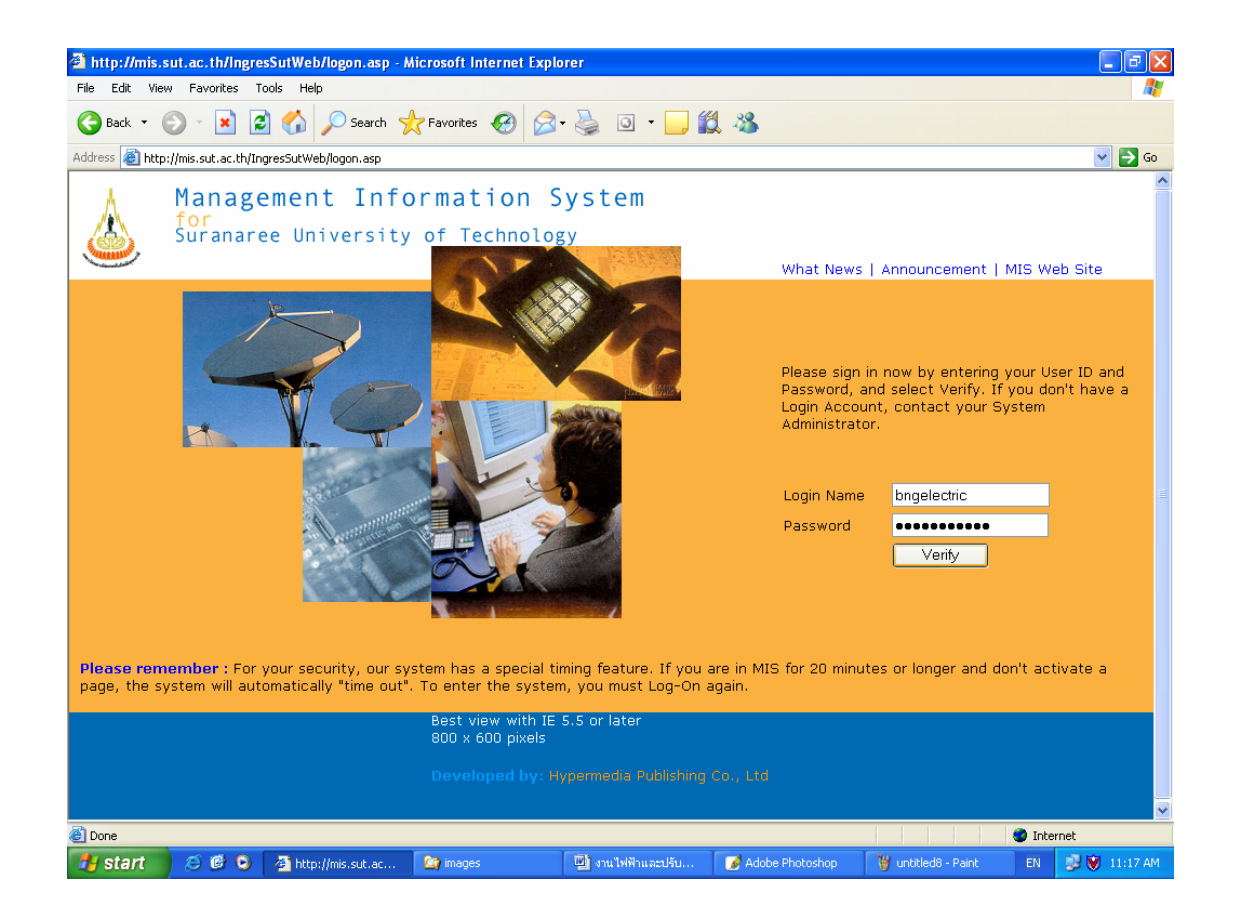

 หลังจากผู้ใช้ป้อนรหัสผู้ใช้และรหัสผ่าน ระบบจะแสดงหน้าจอหลักของระบบ สารสนเทศเพื่อการบริหาร (Main Screen) ดังภาพตัวอย่าง

#### <u>ตัวอย่าง</u> ภาพหน้าหลักระบบสารสนเทศเพื่อการบริหาร

| ss 🕘 http://mis.sut.ac.  | th/ingressutweb/mainform.asp | p                            |                                 |                                |
|--------------------------|------------------------------|------------------------------|---------------------------------|--------------------------------|
| สผู้ใช้: <i>BNGPAT</i> ( | <i>ว</i> หล                  | วันที่: <i>10-8-2549</i>     | รูปแบบวันที่: <i>วา-ดด-ปปปป</i> | หมวด: สถานภา                   |
| ะบบด เวดหง               | 101010101111111              | N 13 NN 13ME INE6M           | ง เห เดเมต์ วห เว               | English ออกจากระบบ             |
|                          | <u>ข้อมูลส่วนแผนงา</u>       | <u>nu</u>                    | <u>ข้อมูลสำ</u>                 | <u>หรับผู้บริหาร</u>           |
| <u>อมูลบุคลากร</u>       | <u>ข้อมูลนักศึกษา</u>        | <u>ข้อมูลโปรแกรมการศึกษา</u> | <u>ข้อมูลอาคารสถานที่</u>       | <u>ข้อมูลเทคโนโลยีการศึกษา</u> |
| <u>ข้อมูลการเงิน</u>     | <u>ข้อมูลวิจัย</u>           | <u>ระบบความปลอดภัย</u>       | <u>โกลบอลโมดุล</u>              | <u>การตั้งค่าส่วนบุคคล</u>     |
|                          |                              |                              |                                 |                                |
|                          |                              |                              |                                 |                                |
|                          |                              |                              |                                 |                                |
|                          |                              |                              |                                 |                                |

 จากหน้าจอหลักระบบสารสนเทศการบริหาร (MIS) คลิกที่ "ข้อมูลส่วนอาคาร สถานที่" เพื่อเข้าสู่หน้าจอต่าง ๆ ที่อยู่ในความรับผิดชอบของงานบริการอาคาร สถานที่ ดังภาพตัวอย่าง

#### <u>ตัวอย่าง</u> ภาพหน้าจอการใช้งานบริการอาคารสถานที่

| dit View Favorites Tools Help                     |                           |                          |                                                       |
|---------------------------------------------------|---------------------------|--------------------------|-------------------------------------------------------|
| ick 🝷 🜔 🕤 💌 😰 🐔 🔎 Search 🦻                        | 💦 Favorites 🚱 🔗 - 🌺       | o · 📙 🏭 🦀                |                                                       |
| http://mis.sut.ac.th/ingressutweb/BuildingGround/ | default.asp               |                          | 🖌 🖌 🕞 🖓                                               |
| ผู้ใบ้: BNGSER VICE                               | วันที่: <i>13-10-2549</i> | รูปแบบวันที่: วว-ดด-ปปปป | หมวด: กลับหน้าจอห                                     |
| ส. [ยินดีต้อนรับเข้าสู่ระบ                        | บข้อมูลอาคารและ           | <sup>ะ</sup> สถานที่]    |                                                       |
|                                                   |                           | English English          | ะบบสารสนเทศเพื่อการบริหาร ออกจากระบ                   |
|                                                   |                           |                          |                                                       |
| อเซอรรบอารงานอ่อสร้าง/ปรับปรง                     |                           | การล้างหมางติด           | 02/07/16/16/16/16/16/16/16/16/16/16/16/16/16/         |
|                                                   |                           |                          |                                                       |
| <u>รบจางเหมาบริการ</u>                            |                           |                          |                                                       |
|                                                   |                           |                          |                                                       |
|                                                   |                           |                          |                                                       |
|                                                   |                           |                          |                                                       |
|                                                   |                           |                          |                                                       |
|                                                   |                           |                          |                                                       |
|                                                   |                           |                          |                                                       |
|                                                   |                           |                          |                                                       |
|                                                   |                           |                          |                                                       |
|                                                   |                           |                          |                                                       |
|                                                   |                           |                          |                                                       |
|                                                   |                           |                          |                                                       |
|                                                   |                           |                          |                                                       |
|                                                   |                           |                          |                                                       |
|                                                   |                           |                          |                                                       |
|                                                   |                           |                          |                                                       |
|                                                   |                           |                          |                                                       |
|                                                   |                           |                          |                                                       |
|                                                   |                           |                          |                                                       |
| <u> </u>                                          | <u>18484.58.549.442</u>   | <u> </u>                 | <u> 11 1. 31 11 11 11 11 11 11 11 11 11 11 11 11 </u> |
|                                                   |                           |                          | Internet                                              |

 การออกจากระบบ ให้คลิกเมนู ออกจากระบบ
 <u>หมายเหตุ:</u> ท่านไม่ควรออกจากระบบโดยการปิดเบราเซอร์ เพราะจะทำให้ ระบบเกิดปัญหาได้

#### 3. วิธีการบันทึกข้อมูลเข้าสู่ระบบ

วิธีการบันทึกข้อมูลเข้าสู่ระบบสารสนเทศเพื่อการบริหาร (MIS) ที่จะกล่าวต่อไปนี้เป็น วิธีการนำข้อมูลเข้าสู่ระบบโดยทั่วไป สามารถใช้ได้กับทุกหน้าจอ/ฟอร์ม

#### <u>ขั้นตอนการบันทึกข้อมูลเข้าสู่ระบบ</u>

- จากหน้าจอหลักของระบบสารสนเทศเพื่อการบริหาร (MIS) คลิกที่ลิงค์ "ข้อมูลอาคาร สถานที่" เพื่อเข้าสู่หน้าจอหลักของระบบอาคารสถานที่
- คลิกที่ลิงค์หน้าจอที่ต้องการ เช่น "คณะกรรมการงานก่อสร้าง/ปรับปรุง" หรือ "การจ้าง เหมาบริการ" หรือ "ผู้รับจ้างเหมาบริการ" ดังภาพตัวอย่าง

| ์สผู้ใช้: BNGSER VICE                |                                                                                                    |                                       |                          |                    |                      | distances of the local distances of the local |
|--------------------------------------|----------------------------------------------------------------------------------------------------|---------------------------------------|--------------------------|--------------------|----------------------|----------------------------------------------------------------------------------------------------|
|                                      | วนท: <i>13-10-</i> 2                                                                                            | <i>2549 ร</i> ูปแบบวันเ               | ที่: วว-ดด-ปปปป          | 2012.27.20.72.22   | หมวด: <i>เงื่อนไ</i> | 2/                                                                                                    |
| ุรับจ้างเหมาบริการ                   | r                                                                                                    | energaeไหน่ ไปหน้าออุธายอนวัยเตอาะ    | วาร ไปหน้าวอนเสตงรายอาร  | ารับเหม้าวอาหรัก   |                      |                                                                                                    |
| อนใข:                                | L                                                                                                    |                                       |                          | Tad Pris Peter Ann | 0011411136200        |                                                                                                    |
| ขประจำตัวคู่สัญญา                    |                                                                                                    |                                       |                          |                    |                      |                                                                                                    |
| เค่สัญญา                             | [อังกฤษ]                                                                                                    | [ไทย]                                 |                          |                    |                      |                                                                                                    |
| ะเภทการบริการ                        | <b>~</b>                                                                                                    |                                       |                          |                    |                      |                                                                                                    |
| ນຢູ່ຄູ່ສັญญา                         | [อังกฤษ]                                                                                                    | [ไทย]                                 |                          |                    |                      |                                                                                                    |
|                                      | [อังกฤษ]                                                                                                    | [ไทย]                                 |                          |                    |                      |                                                                                                    |
|                                      | [อังกฤษ]                                                                                                    | [ไทย]                                 |                          |                    |                      |                                                                                                    |
|                                      | [อังกฤษ]                                                                                                    | [ไทย]                                 |                          |                    |                      |                                                                                                    |
|                                      | [อັงกฤษ]                                                                                                    | [ไทย]                                 |                          |                    |                      |                                                                                                    |
| ายเลขโทรศัพท์                        |                                                                                                    |                                       |                          |                    |                      |                                                                                                    |
| <u>นะกรรมการงานก่อสร้าง/ปรับปรุง</u> | andar da sa kana kana kana da sa kana da sa kana da sa kana da sa kana da sa kana da sa kana da sa kana da sa k | enaleza herturetza heraiztza herturet | <u>การจ้างเหมาบริการ</u> |                    |                      |                                                                                                    |
| ับจ้างเหมาบริการ                     |                                                                                                    |                                       |                          |                    |                      |                                                                                                    |
|                                      |                                                                                                    |                                       |                          |                    |                      |                                                                                                    |
|                                      |                                                                                                    |                                       |                          |                    |                      |                                                                                                    |
|                                      |                                                                                                    |                                       |                          |                    |                      |                                                                                                    |
|                                      |                                                                                                    |                                       |                          |                    |                      |                                                                                                    |
|                                      |                                                                                                    |                                       |                          |                    |                      |                                                                                                    |
|                                      |                                                                                                    |                                       |                          |                    |                      |                                                                                                    |
|                                      |                                                                                                    |                                       |                          |                    |                      |                                                                                                    |

#### <u>ตัวอย่าง</u> ภาพหน้าจอผู้รับจ้างเหมาบริการ

 คลิกที่ปุ่ม รายการใหม่ เพื่อทำการเปลี่ยนหมวดการทำงานเป็นหมวดเพิ่ม ซึ่งเป็น หมวดที่ใช้ในการบันทึกข้อมูลใหม่เข้าสู่ระบบ สังเกตที่มุมด้านขวามือของหน้าจอ แสดง "หมวด: เพิ่ม" ดังภาพหน้าจอตัวอย่าง

## <u>ตัวอย่าง</u> ภาพหน้าจอการบันทึกข้อมูลผู้รับจ้างเหมาบริการ

| สผ้ใช้: BNGSERV                        |                                             |                                                 |                                                     | 🖸 🔽 do                                  |
|----------------------------------------|---------------------------------------------|-------------------------------------------------|-----------------------------------------------------|-----------------------------------------|
|                                        | ICF                                         | วับเชี <i>ย 13-10-254</i> 9                     | รปแบบวับที่: วา-ดด-ปปปป                             | หมาด: เห็ม                              |
| รับจ้างเหมา                            | บริการ                                      | <b>10</b> 10 20 /0                              | 20000 0000 00000                                    |                                         |
|                                        |                                             | เพิ่มรายการ ราก                                 | ยละเอียครายการ แสดงรายการ เงื่อนไข ค่าเริ่มด้น ล้าง | กลับหน้าจอหลัก ออกจากระบบ               |
| อนไข :                                 |                                             |                                                 |                                                     |                                         |
| มประจำตัวคู่สัญญา [<br>                | **                                          | <u></u>                                         | the head of the head of the head of the             |                                         |
| อู่สัญญา                               |                                             | [อังกฤษ]                                        | [ไทย]                                               |                                         |
| เภทการบริการ                           | ไม่ระบุ 🗸 😽                                 | <u> 16 16 16 16 16 16 16 16 16 16 16 16 16 </u> |                                                     |                                         |
| ยู่คู่สัญญา <u> </u>                   |                                             | [อังกฤษ]                                        | [ไทย]                                               |                                         |
| 1                                      | マンション ひょうごう オリーン・ビント・シント                    | [อังกฤษ]                                        | [ไทย]                                               |                                         |
|                                        | 1855 M 1000 100 100 100 100 100 100 100 100 | [อังกฤษ]                                        | [ไทย]                                               |                                         |
| [                                      |                                             | [อังกฤษ]                                        | [ไทย]                                               |                                         |
|                                        |                                             | [อังกฤษ]                                        | [ไทย]                                               |                                         |
| ายเลขโทรศัพท์ [                        |                                             |                                                 |                                                     |                                         |
|                                        |                                             |                                                 |                                                     | 9 - 2 - 2 - 2 - 2 - 2 - 2 - 2 - 2 - 2 - |
| ะกรรมการงานกอสราง/1<br>เจ้างเหมาบริการ | 7277222                                     |                                                 | <u>การจางเหมาบรการ</u>                              |                                         |

- 4. กรอกข้อมูลต่าง ๆ ตามรายการที่ปรากฏบนหน้าจอ/แบบฟอร์ม
  - <u>หมายเหตุ</u> \*\* หมายถึง ท่านจะต้องกรอกข้อมูล จะเว้นว่างไม่ได้เนื่องจากเป็นข้อมูล ที่ต้องใช้ในรายงานของผู้บริหาร
- 5. คลิกเมนู เพิ่มรายการ (ด้านบนสุดของฟอร์ม) เพื่อจัดเก็บข้อมูลเข้าสู่ Server

| เพิ่มรายการ | รายละเอียตรายการ | แสดงรายการ | เงื่อนไข | ด่าเริ่มต้น | ล้าง | กลับหน้าจอหลัก | ออกจากระบบ |
|-------------|------------------|------------|----------|-------------|------|----------------|------------|

<u>หมายเหตุ</u>: หากมีข้อผิดพลาด เช่น รูปแบบวันที่ผิด หรือ ข้อมูลซ้ำซ้อน ฯลฯ ระบบจะ แสดงข้อความเตือน เพื่อให้ท่านแก้ไขให้ถูกต้อง หากท่านไม่พบข้อความใด ๆ ปรากฏ บนหน้าจอของท่านหลังจากคลิกเมนู <sup>เพิ่มรายการ</sup> แล้วแสดงว่าข้อมูลของท่านได้ถูก จัดเก็บเข้าสู่ระบบเรียบร้อยแล้ว ซึ่งท่านสามารถค้นหาข้อมูลดังกล่าวได้ โปรดดู รายละเอียดในหัวข้อ "ว**ิธีการค้นหาข้อมูล**"

#### 4. วิธีการค้นหาข้อมูล

ข้อมูลที่ถูกบันทึกหรือถูกจัดเก็บเข้าสู่ระบบสารสนเทศเพื่อการบริหาร(MIS) ท่านสามารถ ดันหาเพื่อการแสดงผล เพื่อแก้ไขหรือเพื่อลบข้อมูลออกจากระบบได้ โดยขั้นตอนการคันหามี ดังนี้

#### <u>ขั้นตอนการค้นหา</u>

1. จากหน้าหลักระบบสารสนเทศเพื่อการบริหาร

<u>ตัวอย่าง</u> ภาพหน้าหลักระบบสารสนเทศเพื่อการบริหาร

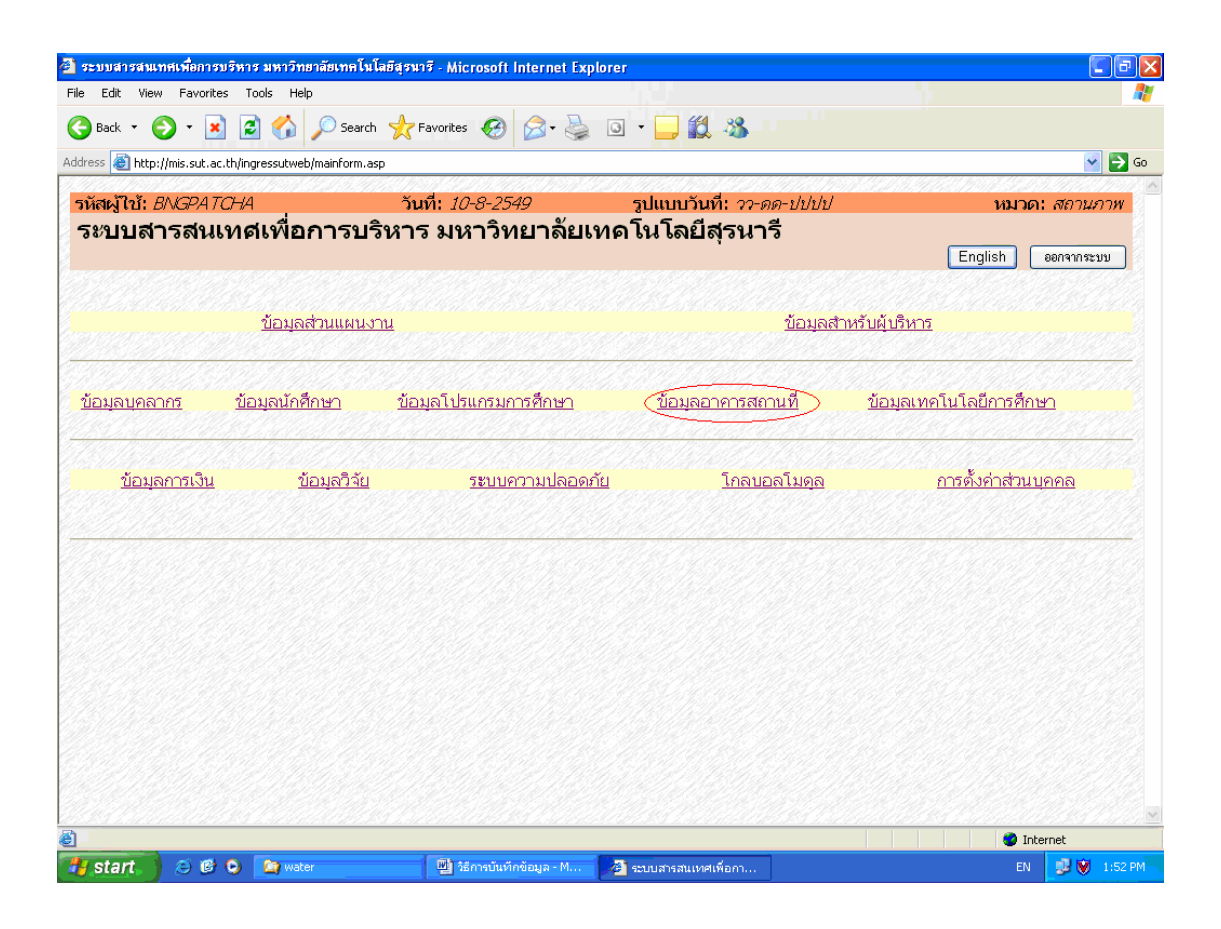

- 2. คลิกที่ลิงค์ "*ส่วนอาคารสถานที่*" ระบบจะแสดงหน้าหลักของระบบ
- คลิกที่ลิงค์ที่ต้องการ ตัวอย่างเช่น "ผู้รับจ้างเหมาบริการ" สังเกตที่มุมด้านบนขวาจะ แสดง หมวด: เงื่อนไข ซึ่งเป็นหมวดที่ใช้ในการค้นหาข้อมูล ดังตัวอย่าง

#### <u>ตัวอย่าง</u> ภาพหน้าจอการค้นหาข้อมูล

| พัสดุไปนั่ BNGSER VICE วันที่: 13-10-2549 รูปแบบวันที่: ??-ดด-ปปปป พมาด:: เงื่อบไร<br>ผู้รับจ้างเหมาบริการ<br>เงื่อน"ย :<br>รายการไหม่ ไปพรักรยายละอังกรายการ ไปพรักรยมสตรรายการ กลับพรักรอพลัก ออกจากระบบ<br>เงื่อน"ย :<br>รายการไหม่ ไปพรักรยายละอังกรายการ ไปพรักรอมสตรรายการ กลับพรักรอพลัก ออกจากระบบ<br>เงื่อน"ย :<br>รายการไหม่ ไปพรักรอายละอังกรายการ ไปพรักรอมสตรรายการ กลับพรักรอพลัก ออกจากระบบ<br>เงื่อน"ย :<br>รายการไหม่ ไปพรักรอายละอังกรายการ ไปพรักรอมสตรรายการ กลับพรักรอพลัก ออกจากระบบ<br>เงื่อน"ย :<br>รายการไหม่ ไปพรักรายสามาร์กรายการ กลับพรักรอายละอังกรายการ ไปพรักรอมสตรรายการ กลับพรักรอายละอังกราย<br>รายการบนก่อสร้างปริเปรี่ยง                                                                                                    | รหัสผู้ใช้: BNGSERVICE<br>ผู้รับจ้างเหมาบริการ | วันที่: <i>13-10</i> -                                                                                                    | <i>2549 ร</i> ูปแ              |                            | 1222 2212 2220 1122  |                       |
|----------------------------------------------------------------------------------------------------|------------------------------------------------|----------------------------------------------------------------------------------------------------|--------------------------------|----------------------------|----------------------|-----------------------|
| ผู้รับจ้างเหมาบริการ           ระการใหม่         ไปหร้างอาสสะเมียตรระการ         ไปหร้างอแตะเราะการ         กับหร้างอาสส์การ           เอ่อส่าดักลู่สัญญา                                                                                                    | ผู้รับจ้างเหมาบริการ                           |                                                                                                    |                                | บบวนท: 77-ดด-บบบบ          |                      | หมวด: <i>เงื่อนไข</i> |
| เงื่อน"ปะ :<br>เงินประรำดัวคู่สัญญา<br>โอยู่สู่สัญญา<br>โอยู่สู่สัญญา<br>โอยู่สู่สัญญา<br>โอยู่สู่สัญญา<br>โอยู่สู่สัญญา<br>โอยู่สู่สัญญา<br>โอยู่สู่สัญญา<br>โอยู่สู่สัญญา<br>โอยู่สู่สัญญา<br>โอยู่สู่สัญญา<br>โอยู่สู่สัญญา<br>โอยู่สู่สัญญา<br>โอยู่สุ่งกฤษ]<br>โปหมายสนตรรายการ<br>โหมยามายกระ<br>โหมยามายกระ<br>โปหมายสนตรรายการ<br>โหมยามายกระ<br>โหมยามายกระ<br>โปหมายสนตรรายการ<br>โหมยามายกระ<br>โหมยามายกระ<br>โปหมายสนตรรายการ<br>โปหมายสนตรรายการ<br>โปหมายสนตรายการ<br>โปหมายสนตรรายการ<br>โปหมายสนตรายการ<br>โปหมายสนตรายายางการ<br>โปหมายสนตรายการ<br>โปหมายสนตรายการ<br>โปหมายสนตรายการ<br>โปหมายสนตรายารายารายางาร<br>โปหมายสนตรายการ<br>โปหมายสนตรายการ<br>โปหมายสนตรายายาง |                                                |                                                                                                    | and here and here and here and |                            |                      |                       |
| พบประรำคัวคู่สัญญา<br>ladฏ์สัญญา<br>โรยภาหการบริการ<br>ladฏ์สัญญา<br>[อี้มกฤษ] [ไทย]<br>[อี้มกฤษ] [ไทย]<br>[อี้มกฤษ] [ไทย]<br>[อี้มกฤษ] [ไทย]<br>[อี้มกฤษ] [ไทย]<br>มายเลขโทรศัพท์<br>                                                                                                    | เงื่อนไข :                                     |                                                                                                    | รายการเหม                      | CLEEPINSTERTIS LUMATABLIAN | หอรายการ กลบพนาจอพลก | ออกจากระบบ            |
| ໄລຍູ່ຄູ່ຄູ່ມູງ [ວັ້ນຄາຍ] [່າຍ]<br> ສະຫາກການຄືກາກ<br> ລຢູ່ສູ່ສູ່ມູງ [ວັ້ນຄາຍ] [່າຍ]<br> ວັ້ນຄາຍ] [່າຍ]<br> ວັ້ນຄາຍ] [່າຍ]<br> ວັ້ນຄາຍ] [່າຍ]<br> ວັ້ນຄາຍ] [່າຍ]<br> ວັ້ນຄາຍ] [່າຍ]<br> ນມແລບໂທກສັ™ທ໌<br> ວັ້ນຄາຍ] [່າຍ]                                                                                                    | ลขประจำตัวคู่สัญญา                             |                                                                                                    |                                |                            |                      |                       |
| Isหมาทการบริการ                                                                                                    | นื่อคู่สัญญา                                   | [อังกฤษ]                                                                                                    | <u>[</u>                       | ไทย]                       |                      |                       |
| โอยู่คู่สัญญา                                                                                                    | ประเภทการบริการ                                | <ul> <li>Image: A second second s</li></ul> | lleto ll'estilito de las       |                            |                      |                       |
|                                                                                                    | ที่อยู่คู่สัญญา                                | [อังกฤษ]                                                                                                    |                                | ไทย]                       |                      |                       |
| [อังกฤษ] [ใทย]     [อังกฤษ] [ใทย]     [อังกฤษ] [ใทย]     [อังกฤษ] [ใทย]     [อังกฤษ] [ใทย]     [อะกรมการานก่อส่าง/เกินโรง     [อังกฤษ]      [อะกรมการานก่อส่าง/เกินโรง     [อังกฤษ]      [อังกฤษ]      [อังกฤษ]      [อังกฤษ] [ใทย]                                                                                                    |                                                | [อังกฤษ]                                                                                                    | [`                             | ไทย]                       |                      |                       |
| [อังกฤษ] [ไทย]<br>[อังกฤษ] [ไทย]<br>เมายเลขโทรศัพท์<br>                                                                                                    |                                                | [อังกฤษ]                                                                                                    | [                              | ไทย]                       |                      |                       |
| [อังกฤษ] [ไทย]<br>เมายเลขโทรศัพท์<br>                                                                                                    |                                                | [อังกฤษ]                                                                                                    | [`                             | ไทย]                       |                      |                       |
| เมายเลขโทรศัพท์                                                                                                    |                                                | [อังกฤษ]                                                                                                    | [                              | ไทย]                       |                      |                       |
| งณะกรรมการงานต่อสร้าง/เว็บปรุง<br>รู้จับจ้างหมายภิกร                                                                                                    | หมายเลขโทรศัพท์                                |                                                                                                    |                                |                            |                      |                       |
| งุรับร้างเหมาบริการ                                                                                                    | คณะกรรมการงานก่อสร้าง/ปรับปรง                  |                                                                                                    |                                | การจ้างเหมาบริการ          |                      |                       |
|                                                                                                    | ผู้รับจ้างเหมาบริการ                           |                                                                                                    |                                |                            |                      |                       |
|                                                                                                    |                                                |                                                                                                    |                                |                            |                      |                       |
|                                                                                                    |                                                |                                                                                                    |                                |                            |                      |                       |
|                                                                                                    |                                                |                                                                                                    |                                |                            |                      |                       |
|                                                                                                    |                                                |                                                                                                    |                                |                            |                      |                       |
|                                                                                                    |                                                |                                                                                                    |                                |                            |                      |                       |
|                                                                                                    |                                                |                                                                                                    |                                |                            |                      |                       |

# <u>หมายเหตุ</u>: ในกรณีที่ท่านอยู่ที่หมวดอื่น ท่านสามารถเข้าสู่หมวดเงื่อนไขที่ใช้ในการค้นหา

ได้โดยคลิกเมนู 🖾 เงื่อนไข

 เลือกรายการหรือพิมพ์ข้อความลงในช่องว่างที่กำหนด ตัวอย่างเช่น ต้องการค้นหา ข้อมูลของ ผู้รับจ้างเหมาบริการเกี่ยวกับความปลอดภัย ให้ท่านเลือกประเภทการ บริการ เป็น "รักษาความปลอดภัย" ดังตัวอย่าง

## <u>ตัวอย่าง</u>การค้นหาข้อมูล

|                    |                                                                                                    |                                                                                                    | 13 (12) (3. (12) (12) (12) (12) (12) (12) (12) (12)                                                                                                    |                  |                    | 1.5.42.CASA                               |                        |
|--------------------|----------------------------------------------------------------------------------------------------|----------------------------------------------------------------------------------------------------|----------------------------------------------------------------------------------------------------|------------------|--------------------|-------------------------------------------|------------------------|
| หัสผู้ใบ้: B∕VGSER | RVICE                                                                                                    | วันที่: <i>13-10-2</i> :                                                                                                    | <i>549 ร</i> ูปแบ                                                                                                    | บวันที่: วว-ดด-ป | ปปป                |                                           | หมวด: <i>เงื่อนไ</i> ข |
| มูรบจางเหม         | าบรการ                                                                                                    | <b>—</b>                                                                                                    | รายการใหม่ ไปหม้าจอรายอะเอี                                                                                                    | มตรามการ         | ไปหน้าจอแสดงรายการ | กลับหน้าจอหลัก                            | ออกจากระบบ             |
| เงื่อนไข :         |                                                                                                    |                                                                                                    |                                                                                                    |                  |                    |                                           |                        |
| จขประจำตัวคู่สัญญา | n                                                                                                    |                                                                                                    |                                                                                                    |                  |                    |                                           |                        |
| ้อคู่สัญญา         |                                                                                                    | [อังกฤษ]                                                                                                    | [ไ <i>ท</i>                                                                                                    | າຍ]              |                    |                                           |                        |
| lระเภทการบริการ    | รักษาความปลอดภัย 🖌                                                                                                    |                                                                                                    |                                                                                                    |                  |                    |                                           |                        |
| โอยู่คู่สัญญา      |                                                                                                    | [อังกฤษ]                                                                                                    | ["ly                                                                                                    | າຍ]              |                    |                                           |                        |
|                    |                                                                                                    | [อังกฤษ]                                                                                                    | [ไ <i>ท</i>                                                                                                    | າຍ]              |                    |                                           |                        |
|                    |                                                                                                    | [อังกฤษ]                                                                                                    | ["lv                                                                                                    | າຍ]              |                    |                                           |                        |
|                    |                                                                                                    | [อังกฤษ]                                                                                                    | ["lv                                                                                                    | າຍ]              |                    |                                           |                        |
|                    | /                                                                                                    | [อังกฤษ]                                                                                                    | [ไม                                                                                                    | -<br>เย]         |                    |                                           |                        |
| เมายเลขโทรศัพท์    |                                                                                                    |                                                                                                    |                                                                                                    |                  |                    |                                           |                        |
|                    | <u>Andre de la constance de la constance</u><br>Antre a la constance de la constance de la constance de la constance de la constance de la constance de la const | le de la la constante de la constante de la constante de la constante de la constante de la constante de la con<br>Constante de la constante de la constante de la constante de la constante de la constante de la constante de la c | <u> Charles ann an Charles an Charles an Charles an Charles an Charles an Charles an Charles an Charles an Charles</u><br>Charles an Charles an Charles an Charles an Charles an Charles an Charles an Charles an Charles an Charles an Ch |                  |                    | <u>Carlos I. C. Marca</u><br>Carlos Marca |                        |
|                    | าง/ปรับปรุง                                                                                                    |                                                                                                    |                                                                                                    | <u>การจำง</u>    | เหมาบริการ         |                                           |                        |

5. การแสดงผลตามรายการที่ต้องการค้นหา สามารถแสดงได้ 2 รูปแบบ ดังนี้

## <u>รูปแบบ ที่ 1</u>

 คลิกเมนู ไปหน้าจอแสดงรายการ
 เพื่อแสดงข้อมูลทั้งหมดแบบย่อ ๆ ตาม รายการที่กำหนด ดังหน้าจอตัวอย่าง

## <u>ตัวอย่าง</u> การแสดงผลการค้นหาตามเงื่อนไขที่กำหนด

| 🕋 Contractor Details - Microsoft Internet Explorer                                                                                                    |                          | эX      |
|----------------------------------------------------------------------------------------------------|--------------------------|---------|
| File Edit View Favorites Tools Help                                                                                                    |                          |         |
| 🚱 Back + 💿 - 💌 😰 🏠 🔎 Search 👷 Favorites 🥹 🙆 + 🌉 🔯 + 🌄 🍇                                                                                                    |                          |         |
| Address 🕘 http://mis.sut.ac.th/ingressutweb/BuildingGround/LstContractor.ASP                                                                                                    | 🖌 🏹 💽                    | Ŧ,      |
| รหัสผู้ใช้: BNGSER VICE วันที่: 13-10-2549 รูปแบบวันที่: วา-ดด-ปปปป                                                                                                    | หมวด: แสดงรายก           | 75      |
| ผู้รับจ้างเหมาบริการ                                                                                                    |                          |         |
| รายการใหม่ รายละเอียดรายการ เงื่อนไข ก                                                                                                    | ร์บหน้าจอหลัก ออกจากระบบ |         |
| เงื่อนไข : ประเภทการบริการ LIKE '%SERV4%'                                                                                                    |                          |         |
|                                                                                                    |                          |         |
| Record เลขประจำตัวคู่สัญญา ชื่อคู่สัญญา หมายเลขโทรศัพท์ ประมา                                                                                                    | การบริการ                |         |
| 1 ๏ 028 บริษัท ออมนิชายน์ จำกัด รักษา                                                                                                    | ความปลอดภัย              |         |
| 2 029 บริษัท ซีเดียวสเปเซียลการ์ด (ประเทศไทย) จำกัด รักษา                                                                                                    | ความปลอดภัย              |         |
| 3 O 030 ห้างหุ้นส่วนจำกัด โคราชเบญจกรณ์ รักษา                                                                                                    | ความปลอดภัย              |         |
|                                                                                                    | Dagar                    | -       |
|                                                                                                    | Page:                    | ±.,     |
| <u>naunsunsunsundaris/ulsuls</u> <u>nationalis/ulsuls</u> <u>nationalis/ulsulsulsulsulsulsulsulsulsulsulsulsulsu</u> |                          |         |
|                                                                                                    |                          |         |
|                                                                                                    |                          |         |
|                                                                                                    |                          |         |
|                                                                                                    |                          |         |
|                                                                                                    |                          |         |
|                                                                                                    |                          |         |
|                                                                                                    |                          |         |
|                                                                                                    |                          |         |
|                                                                                                    |                          |         |
|                                                                                                    |                          |         |
|                                                                                                    |                          |         |
|                                                                                                    |                          |         |
|                                                                                                    |                          |         |
|                                                                                                    |                          |         |
|                                                                                                    |                          |         |
|                                                                                                    |                          |         |
|                                                                                                    |                          |         |
|                                                                                                    | Internet                 | 7.18.VI |
|                                                                                                    |                          | O DM    |

ทำเครื่องหมาย ในช่อง Record หน้ารายการที่ต้องการ จากนั้นคลิกเมนู
 รายละเอียตรายการ
 เพื่อแสดงข้อมูลตามรายการที่ต้องการค้นหา ดังหน้าจอ
 ตัวอย่าง

| ﷺ (intp://mis.sut.ac.th/ir<br>iสผู้ใช้: <i>BINGSER VIC</i><br> รับล้างเหมาบ | ngressutweb/BuildingGround/FrmContractor.A<br>ัะ วันที่<br>เริการ | sp<br>: <i>13-10-2549</i>         | รูปแบบวันที่: วว-ดเ | จ-ปปปป                | โรง<br>หมวด: แค้ไป/ละ    |
|-----------------------------------------------------------------------------|-------------------------------------------------------------------|-----------------------------------|---------------------|-----------------------|--------------------------|
| ัสผู้ใช้: <i>BNGSERVIC</i><br> รับจัางเหมาบ                                 | <i>ั</i>                                                          | : 13-10-2549                      | รูปแบบวันที่: วว-ดเ | จ-ปปปป                | หมวด: แก้ไข/ละ           |
|                                                                             |                                                                   |                                   |                     |                       |                          |
|                                                                             |                                                                   | แก้ไขรายการ                       | ลบรายการ รายการใหม่ | แสดงรายการ เงื่อนไข ก | ลับหน้าจอหลัก ออกจากระบบ |
| <mark>อนใข : ประเภทการบริการ</mark><br>บประจำตัวค่สัญญา 02                  | LIKE '%SERV4%'<br>8                                               |                                   |                     |                       |                          |
| มคู่สัญญา                                                                   | - [อังก                                                           | ฤษ] บริษัท ออมนิชายน์ จำกัด       | [ใทย]               |                       |                          |
| ะเภทการบริการ 🕷                                                             | ษาความปลอดภัย 🔽                                                   |                                   |                     |                       |                          |
| มยู่คู่สัญญา                                                                |                                                                   | ฤษ] 382 อาคารในช์ 2 ชั้น 2 ห้อง 2 | 2เอ [ไทย]           |                       |                          |
| F                                                                           | -<br>[อังก                                                        | ฤษ] ถ.รัชคาภิเษก แขวงสามเสนนอก    | [ใทย]               |                       |                          |
|                                                                             |                                                                   | ฤษ] เขตห้วยขวาง กทม.              | [ใทย]               |                       |                          |
|                                                                             | [อังก                                                             | ฤษ]                               | [ไทย]               |                       |                          |
| an an the                                                                   | [อังก                                                             | ពម]                               | [ไทย]               |                       |                          |
| ภยเลขโทรศัพท์                                                               | [อังก                                                             | ฤษ]                               | [ไทย]               |                       |                          |
|                                                                             |                                                                   |                                   |                     |                       |                          |
|                                                                             | >> Requery Go To Rec                                              | ord                               |                     |                       | Record:                  |
| <u>แะกรรมการงานก่อสร้าง/ปรี</u><br>วับจ้างเหมาบริการ                        | nnei                                                              |                                   | m                   | รจ่างเหมาบริการ       |                          |

<u>ตัวอย่าง</u> ภาพการแสดงผลข้อมูล

<u>หมายเหตุ:</u> หากหารายการข้อมูลที่ต้องการไม่พบท่านสามารถดูรายละเอียดเพิ่มเติม ได้ที่หัวข้อ "*การค้นหารายการข้อมูลที่ต้องการ*"

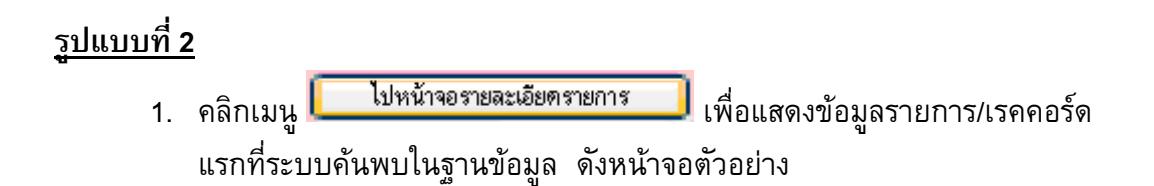

| <u>د</u> ر |             | Ŷ      |
|------------|-------------|--------|
| ตวอย่าง    | ภาพการแสดงผ | เลขอมล |
|            |             | ~ ~ ~  |

| มัสหมู่ได้: BNGSERVICE วับที่: 13-10-2549 รูปแบบวับที่: ??-ดค-ปปปป หมาด: แก้ไข/ด<br>รู้รับไล้างเหมาบริการ<br>แม้ยายการ สมายการ เรยากรไหล่ และงรายการ เรียงไข กลับทข้าลอหลัก ออกจากระบบ<br>ปัณไข : ประเภศการเลิการ LIKE '%SERV4%'<br>ขประลำดักลู่สัญญา [อังกฤษ] บริษัท ออมชิรษณ์ จำกัด [ไทย]<br>อยู่สัญญา [อังกฤษ] บริษัท ออมชิรษณ์ จำกัด [ไทย]<br>อยู่สัญญา [อังกฤษ] สริยาการให้ธ 2 รั้น 2 ห้อง 2.อ [ไทย]<br>[อังกฤษ] สริยากรให้ธา รักษศารแปลอดภัย<br>[อังกฤษ] [อังกฤษ] [โทย]<br>[อังกฤษ] [โทย]<br>[อังกฤษ] [โทย]<br>[อังกฤษ] [โทย]<br>[อังกฤษ] [โทย]<br>เมายเลขโทรศัพท์ [อังกฤษ] [ไทย]                                                                                                    |                                                  | ac.th/ingressutweb/BuildingGround/Frm(                                                                                                    | LONGPACCOP. ASP                          |                                |                       |                |
|----------------------------------------------------------------------------------------------------|--------------------------------------------------|----------------------------------------------------------------------------------------------------|------------------------------------------|--------------------------------|-----------------------|----------------|
| ผู้รับล้างเหมาบริการ<br>ผู้กระเทศการแหร LKE "%SERV4%'<br>ขประว่าตัวคู่สัญญา 28<br>วคู่สัญญา [อังกฤษ] มริษัท อยมริยาย์ ร์กัด [ใหย]<br>เสมาศการบริการ โทษการแปลอดมัย ♥<br>อปฏ่สัญญา [อังกฤษ] 392 อาคารไม่ร์ 2 รัน 2 ก้อง 2.0 [ไหย]<br>[อังกฤษ] อรังกฤษ] 392 อาคารไม่ร์ 2 รัน 2 ก้อง 2.0 [ไหย]<br>[อังกฤษ] [อังกฤษ] [โทย]<br>[อังกฤษ] [โทย]<br>[อังกฤษ] [โทย]<br>].กยแลนโทรศัพท์ [อังกฤษ] [ไทย]<br>                                                                                                    | หัสผู้ใช้: B∖\GSEF                               | RVICE                                                                                                    | วันที่: <i>13-10-2549</i>                | รูปแบบวันที่: วว-ดด-ปปปย       | I                     | หมวด: แก้ไข/ลบ |
| โลเบรียการ และรอการโทร [LKE %SERV4%'<br>ขประจำคัวคู่สัญญา [อังกฤษ] บริษัท ออมชิยชน์ จำกัด [ไทย]<br>อยู่สัญญา [อังกฤษ] บริษัท ออมชิยชน์ จำกัด [ไทย]<br>อยู่สัญญา [อังกฤษ] เรียว กลารไหร์ 2 ธัน 2 ห้อง 2.0 [ไทย]<br>อยู่สัญญา [อังกฤษ] เรียวกลาย เหต่าวของชิยชน์ จำกัด [ไทย]<br>อยู่สัญญา [อังกฤษ] เรียว กลารไหร์ 2 ธัน 2 ห้อง 2.0 [ไทย]<br>[อังกฤษ] [อังกฤษ] [บทย]<br>[อังกฤษ] [อังกฤษ] [ไทย]<br>[อังกฤษ] [โทย]<br>เอเลขโทรศัพท์ [อังกฤษ] [ไทย]<br>เรียวกลาย [เทยที่วยชาวง กาม                                                                                                    | ผู้รับจ้างเหม                                    | เาบริการ                                                                                                    | แอ้ไทยของค                               | ານອານລາອີ ອານລາອໃຈເນັ້ວ (ແອສະຈ | ອາຫລາຍ ເວັ້ນຫຍັກລວຍກ່ | io 00000089999 |
| ขประจำตัวคู่สัญญา 028<br>อคู่สัญญา [                                                                                                    | เงื่อนไข : ประเภทการเ                            | มริการ LIKE '%SERV4%'                                                                                                    |                                          |                                |                       |                |
| ວຊູ້ລັ້ຽມູດາ [ວັນກຊາຍ] ປະອາດອນຮອບ 4 ທັກ [ໂທຍ]<br>ເຊັມກາຄາະປະີກາະ<br>ລວຍູ່ສູ້ລັ້ຽມຊາຍ] ເວັນກຊາຍ] ເອີຍ2 ອາກາະໂພຮ໌ 2 ຮົ້ນ 2 ທັລ 2 ພ [ໂທຍ]<br>ວຍູ່ສູ້ລັ້ຽມຊາຍ] ໂລະອາກາໂພຮ໌ 2 ຮົ້ນ 2 ທັລ 2 ພ [ໂທຍ]<br>ວຍູ່ສູ້ລັ້ຽມຊາຍ] ໂລະອາກາໂພຮ໌ 2 ຮົ້ນ 2 ທັລ 2 ພ [ໂທຍ]<br>ເວັດລາຍ] ໂອກາໂພສ ແຫ່ນອອກເອົາແຫ່ນອອກ<br>ເວັດລາຍ] ໂອກາຊຍ] [ໂທຍ]<br>ເວັດລາຍ] ໂອກາຊຍ] [ໂທຍ]<br>ເວັດລາຍ] [ໂທຍ]<br>ເວັດລາຍ] [ໂທຍ] [ໂທຍ]<br>ເວັດລາຍ] [ໂທຍ] [ໂທຍ]<br>ເວັດລາຍ] [ໂທຍ] [ໂທຍ]<br>ເວັດລາຍ] [ໂທຍ] [ໂທ | จบประจำด้วคู่สัญญ                                | n 028                                                                                                    | and the first of the first of the        |                                |                       |                |
| เริ่มภาคกระชักกร ขัษพรามเมือดมีย ♥<br>อยู่คู่สัญญา [อังกฤษ] เรียดารในซ์ 2 รั้น 2 ห้อง 2.e [ใหย]<br>[อังกฤษ] เรียดารในซ์ 2 รั้น 2 ห้อง 2.e [ใหย]<br>[อังกฤษ] [เหต่ หัยชาวง กาม. [ใหย]<br>[อังกฤษ] [หต่ หัยชาวง กาม. [ใหย]<br>[อังกฤษ] [ใหย]<br>[อังกฤษ] [ใหย]<br>(1 หย]<br>(C C C C C C C C C C C C C C C C C C C                                                                                                     | อคู่สัญญา                                        |                                                                                                    | [อังกฤษ] บริษัท ออมนิชายน์ จำกัด         | [ไทย]                          |                       |                |
| อยู่คู่สัญญา [อังกฤษ] 882 อาคารในชั 2 ธัน 2 ห้อง 2.6 [ไทย]<br>[อังกฤษ] โ.รัษกฤษ] โ.รัษกามิเมา แตรงสามเสมเดอก [ไทย]<br>[อังกฤษ] (เทษที่รับชาวง กาม. [ไทย]<br>[อังกฤษ] [ไทย]<br>[อังกฤษ] [ไทย]<br>วายเลขโทรศัพท์ [อังกฤษ] [ไทย]<br><< < > >> Requery Go To Record 1 ♥ Record:<br>มะกรรมการงานย่อสร้างไปกับไรง การร้างแมนที่การ                                                                                                    | ระเภทการบริการ                                   | รักษาความปลอดภัย 🔽                                                                                                    |                                          |                                |                       |                |
| [อังกฤษ] (เรียกวิษา แขรงสามสรมอก [ไทย]<br>[อังกฤษ] เขตที่ขยขรง กาม. [ไทย]<br>[อังกฤษ] (บทต์ก็ยขรง กาม.<br>[อังกฤษ] [ไทย]<br>[อังกฤษ] [ไทย]<br>(< < > >>> Requery Go To Record 1 ♥ Record:<br>มะกรรมการงานต่อสร้างไปกับไรง การร้างแมบบริการ                                                                                                    | เอยู่คู่สัญญา                                    |                                                                                                    | [อังกฤษ] 382 อาคารในช์ 2 ชั้น 2 ห้อง 2เอ | [ไทย]                          |                       |                |
| [อังกฤษ] (ษตศัสขาวง กาม. [ใหย]<br>[อังกฤษ] [ใหย]<br>[อังกฤษ] [ใหย]<br>[อังกฤษ] [ใหย]<br>                                                                                                    |                                                  |                                                                                                    | [อังกฤษ] ล.รัชตาภิเษก แขวงสามเสนนอก      | [ไทย]                          |                       |                |
| [อังกฤษ] [ใหน]<br>[อังกฤษ] [ใหน]<br>วายเลขโทรศัพท์ [อังกฤษ] [ใหน]<br><< < > >> Requery Go To Record 1 ♥ Record:<br>มะกรมการาแต่อสำเปปับประ                                                                                                    |                                                  |                                                                                                    | [อังกฤษ] เขตห้วยขวาง กทม.                | [ไทย]                          |                       |                |
| [วังกฤษ] [ไทย]<br>                                                                                                    |                                                  | and the second states of the                                                                                                    | [อังกฤษ]                                 | [ไทย]                          |                       |                |
| มายเลขโทรศัพท์ [อังกฤษ] [ไทย]<br><< < > >>> Requery Go To Record 1 ♥ Record:<br>มะกรมกรรมเก่อส่าง/ปรับประ                                                                                                    |                                                  | Josepher and the second of the second of the | [อังกฤษ]                                 | [ไทย]                          |                       |                |
| در            Requery Go To Record ۲                 Record:               Record:                                                                                                    | มายแลวเโทรศัพท์                                  |                                                                                                    | [อังกฤษ]                                 | [ไทย]                          |                       |                |
| นแกรรมการงานก่อสร้าง/เก็บปรง การจังเหมาบริการ                                                                                                    |                                                  |                                                                                                    |                                          |                                |                       |                |
|                                                                                                    | « < >                                            | Requery G                                                                                                    | io To Record                             |                                |                       | Record: 1      |
| กับจ้างเหมานริการ                                                                                                    | << < >                                           | <mark>] &gt;&gt; R</mark> equery G                                                                                                    | ào To Record                             | การจ้างเหม                     | <u>าบริการ</u>        | Record: 1      |
|                                                                                                    | (<) <>>>>>>>>>>>>>>>>>>>>>>>>>>>>>>>>>>          | <mark>) &gt;&gt;</mark> Requery C<br>າ <del>ງ/ໄດ້ນປະູງ</del>                                                                                                    | ào To Record 1 💌                         | การจ้างเหม                     | าบริการ               | Record: 1      |
|                                                                                                    | << < ><br>มะกรรมการงานก่อสร้า<br>มจ้างเหมาบริการ | _ >> Requery C                                                                                                    | So To Record 1                           | การร้างเหม                     | ามริการ               | Record: 1      |
|                                                                                                    | << < > > > > > > > > > > > > > > > > >           | ) >> Requery C                                                                                                    | So To Record 1 💌                         | การจำมนย                       | ามรัการ               | Record: 1      |
|                                                                                                    | << < > > > > > > > > > > > > > > > > >           | ) >> Requery C                                                                                                    | So To Record 1 💌                         | การจำบนบ                       | ามรัการ               | Record: 1      |
|                                                                                                    | << < > > > > > > > > > > > > > > > > >           | >> Requery C                                                                                                    | So To Record 1                           | การจ้างเหม                     | ามรัการ               | Record: 1      |
|                                                                                                    | << < >                                           | ) >> Requery C                                                                                                    | So To Record 1 💌                         |                                | <u>มริการ</u>         | Record: 1      |

 หากต้องการหาข้อมูลรายการต่อไป ให้ดูรายละเอียดที่หัวข้อ "การค้นหารายการ ข้อมูลที่ต้องการ"

#### <u>การค้นหารายการข้อมูลที่ต้องการ</u>

Go To Record

จากตัวอย่างข้อมูลข้างต้น หากท่านต้องการหาข้อมูลรายการอื่นๆ ให้ดำเนินการดังนี้

- 1. คลิกเมนู 🔛 เพื่อเรียกดูข้อมูลรายการถัดไป หรือ
- 2. คลิกเมนู 🔛 เพื่อดูข้อมูลรายการสุดท้าย หรือ
- 3. คลิกเมนู 🚺 เพื่อเลือกดูรายการข้อมูลก่อนหน้านี้ หรือ
- 4. คลิกเมนู 💷 เพื่อดูรายการแรก หรือ
- 5. คลิกเลือกหมายเลขเรคคอร์ดจากเมนู 1 💌 แล้วตามด้วยการคลิกเมนู

เพื่อดูรายการข้อมูลตามรายการที่กำหนด

จัดทำโดย ทีมงานพัฒนาและปรับปรุงระบบสารสนเทศเพื่อการบริหาร (MIS)

#### 5. วิธีการแก้ไข/ลบข้อมูลออกจากระบบ

การแก้ไข/ลบข้อมูลสามารถดำเนินการได้เมื่อท่านได้ทำการบันทึกข้อมูลเข้าสู่ระบบ เรียบร้อยแล้ว และจากรายการข้อมูลที่ได้ทำการบันทึกให้ท่านทำการค้นหารายการข้อมูลที่ท่าน ต้องการได้ดังนี้

#### <u>ขั้นตอนการแก้ไข/ลบข้อมูล</u>

- 1. ค้นหาข้อมูล จากหมวด: เงื่อนไข ดังตัวอย่างข้างต้น
- คลิกเมนู 
   ไปหน้าจอรายละเอียดรายการ
   เพื่อดูรายละเอียดที่ต้องการ ดังตัวอย่าง

| หมู่ใช้: BNGSER IVICE<br>รั้บจ้างเหมาบริการ<br>แข้น : ประเภทกรษกร LIKE "%SERV4%<br>ประวาศวศุสัญญา 028 | <b>วันที่:</b> <i>13-10-2549</i><br>แก้โอรายกา | รู <b>ปแบบวันที่: วว-ดด</b><br>ร ลบรายการ รายการใหม่ | 9- <i>ปปปป</i><br>แสดงรายการ เงื่อนไข | หมวด: แก้ไป/ละ<br>กลับหน้าจอหลัก ออกจากระบบ                                                                           |
|----------------------------------------------------------------------------------------------------|------------------------------------------------|------------------------------------------------------|---------------------------------------|----------------------------------------------------------------------------------------------------|
| รับจ้างเหมาบริการ<br>แขย : ประเภทกรบริการ LIKE '%SERV4%<br>ประจำด้วอู่สัญญา 028                       | แม้โขรายกา                                     | ร ลบรายการ รายการใหม่                                | แสดงรายการ เงื่อนไข                   | กลับหน้าจอหลัก ออกจากระบบ                                                                                             |
| ณไข : ประเภทการบริการ LIKE '%SERV4%<br>ประจำตัวคู่สัญญา 028                                           | นกเขรายกา                                      | ร ลบรายการ รายการเหม                                 | แลดงรายการ เงอนเข                     | กลบหนาจอหลก ออกจากระบบ                                                                                                |
| ประจำดัวคู่สัญญา 028                                                                                  |                                                |                                                      |                                       |                                                                                                    |
| Section 1997                                                                                          |                                                |                                                      |                                       |                                                                                                    |
| าสญญา                                                                                                 | [อังกฤษ] บริษัท ออมนิซายน์ จำกัด               | [ไทย]                                                |                                       |                                                                                                    |
| เภทการบริการ รักษาความปลอดภัย                                                                         | <b>v</b>                                       |                                                      |                                       |                                                                                                    |
| ม่คู่สัญญา                                                                                            | [อังกฤษ] 382 อาคารไนซ์ 2 ชั้น 2 ทั             | โอง 2เอ [ไทย]                                        |                                       |                                                                                                    |
|                                                                                                    | [อังกฎษ] ถ.รัชดาภิเษา แขวงสามเสน               | เนอก [ไทย]                                           |                                       |                                                                                                    |
|                                                                                                    | [อังกฤษ] เขตห้วยขวาง กทม.                      | [ใทย]                                                |                                       |                                                                                                    |
|                                                                                                    | [อังกถาฯ]                                      | [ไทย]                                                |                                       |                                                                                                    |
|                                                                                                    | [อังกอาษ]                                      | [ไทย]                                                |                                       |                                                                                                    |
| หแลวเโทรศัพท์                                                                                         | [ຄັງຄາຍ]                                       | ["เพย]                                               |                                       |                                                                                                    |
|                                                                                                    | [contra]                                       |                                                      | <u>al les les angles and</u>          | <u> Charles and Charles and Charles and Charles and Charles and Charles and Charles and Charles and Charles and C</u> |
| < < >> >> Reque                                                                                       | ry 🛛 Go To Record 🛛 1 💌                        |                                                      |                                       | Record: 1                                                                                                    |
| ะกรรมการงานก่อสร้าง/ปรับปรุง                                                                          |                                                | <u>n</u>                                             | <u>รจ้างเหมาบริการ</u>                |                                                                                                    |
| จ้างเหมาบริการ                                                                                        |                                                |                                                      |                                       |                                                                                                    |
|                                                                                                    |                                                |                                                      |                                       |                                                                                                    |
|                                                                                                    |                                                |                                                      |                                       |                                                                                                    |
|                                                                                                    |                                                |                                                      |                                       |                                                                                                    |

<u>ตัวอย่าง</u> ภาพการแสดงผลตามเงื่อนไขที่กำหนด

<u>ข้อสังเกต :</u> ขวามือด้านบนสุด ระบบจะแสดง **หมวด : แก้ไข/ลบ** ซึ่งเป็นหมวดที่ใช้ใน การแก้ไขหรือลบข้อมูลออกจากระบบ

| 3.    | <u>ลบข้อมูล</u> โดยคลิกเมนู                                                                                                    | ลบรายการ | เพื่อทำการลบข้อมูลออกจากระบบ                                         |
|-------|----------------------------------------------------------------------------------------------------|----------|----------------------------------------------------------------------|
| ผู้รั | บจ้างเหมาบริการ                                                                                                    |          | แก้โขรายการ (สมรายการ) รายการใหม่ แสดงรายการ เงื่อนไข กลับหน้าจอหลัก |
| .4    | A., Investigation of the second second |          |                                                                      |

<u>หมายเหตุ:</u> การลบรายการข้อมูลจากระบบ ต้องทำด้วยความระมัดระวังเพราะหาก ท่านคลิกเมนู <sup>สบรายการ</sup> เมื่อไหร่ นั่นหมายถึง ท่านจะไม่สามารถนำ ข้อมูลนั้นกลับมาได้อีกแล้ว

#### <u>หรือ</u>

- 4. **<u>แก้ไขรายการข้อมูลที่ผิดพลาด</u> โดยทำการพิมพ์ข้อมูลให้ถูกต้อง**
- 5. คลิกเมนู **แก้ไขรายการ** เพื่อทำการส่งข้อมูลที่ต้องการแก้ไขข้อมูลไปที่เครื่องแม่ ข่ายของระบบ MIS
- <u>หมายเหต</u>ุ: ท่านสามารถดูรายละเอียดการคันหาข้อมูลเพิ่มเติมได้ที่หัวข้อ *"วิธีการค้นหาข้อมูล*"

#### 6. การเปลี่ยนรหัสผ่าน(Password)

รหัสผ่านในระบบสารสนเทศเพื่อการบริหาร(MIS) เป็นการควบคุมความปลอดภัยของ ระบบวิธีหนึ่ง โดยผู้ใช้ทุกคนที่มีความประสงค์จะใช้งานระบบ ต้องมี account ซึ่งประกอบด้วย login name (รหัสผู้ใช้) และ password (รหัสผ่าน/ลับ) ซึ่งถือว่าเป็นหน้าที่อันสำคัญยิ่งของ ผู้ใช้งานแต่ละท่านที่ต้องดูแล account ของตนเองให้เป็นความลับ ไม่ควรเปิดเผยให้ผู้อื่นได้รับ ทราบ(ยกเว้น ผู้ดูแลระบบ) ทั้งนี้เพื่อความปลอดภัยของข้อมูลของท่าน การเปลี่ยนรหัสผ่าน บ่อย ๆ ก็เป็นอีกวิธีหนึ่งที่จะสามารถป้องกันความเสียหายให้กับระบบได้

#### <u>ขั้นตอนการเปลี่ยนรหัสผ่าน</u>

 จากหน้าจอหลักระบบสารสนเทศเพื่อการบริหาร คลิกที่ลิงค์ "ระบบความ ปลอดภัย" ดังภาพตัวอย่าง

| ัสผู้ใช้: <i>B</i> ∖\GELE<br>ะ∕บบสารสน | <i>cTRIC</i><br>เทศเพื่อการบริ | <sup>∞</sup><br>วันที่: <i>17-8-2549</i><br>วัหาร มหาวิทยาลัยเทค | รูปแบบวันที่: วว-ดด-ปปปป<br>โนโลยีสุรนารี | หมาด: สถานภาห                         |
|----------------------------------------|--------------------------------|------------------------------------------------------------------|-------------------------------------------|---------------------------------------|
|                                        | บ้อมูลส่วนแผนงา                | <u>11</u>                                                        | บ้อมูลสำ                                  | English   ออกจากระบบ<br>หรับผู้บริหาร |
| <u>อมุลบุคลากร</u>                     | <u>ข้อมูลนักศึกษา</u>          | <u>ข้อมูลโปรแกรมการศึกษา</u>                                     | <u>ข้อมูลอาคารสถานที่</u>                 | <u>ข้อมูลเทคโนโลยีการศึกษา</u>        |
| <u>ข้อมูลการเงิน</u>                   | <u>ข้อมูลวิจัย</u>             | ระบบความปลอดภัย                                                  | <u>โกลบอลโมดุล</u>                        | <u>การตั้งค่าส่วนบุคคล</u>            |
|                                        |                                |                                                                  |                                           |                                       |
|                                        |                                |                                                                  |                                           |                                       |
|                                        |                                |                                                                  |                                           |                                       |

#### <u>ตัวอย่าง</u> ภาพหน้าหลักระบบสารสนเทศเพื่อการบริหาร

# คลิกที่ลิงค์ "การบริหารระบบ"

# <u>ตัวอย่าง</u> ภาพลิงค์การเปลี่ยนรหัสผ่าน

| 🗿 SUT [Securi   | y - Functions         | - Microsoft Internet Expl                | orer                 |                                          |                     |                  |                         |           | . 🗗 🗙    |
|-----------------|-----------------------|------------------------------------------|----------------------|------------------------------------------|---------------------|------------------|-------------------------|-----------|----------|
| File Edit View  | Favorites T           | ools Help                                |                      |                                          |                     |                  |                         |           | <b>.</b> |
| G Back 🔹 🌘      | ) - 💌 💈               | 👔 🏠 🔎 Search 👷 F                         | avorites 🧭 🎯 🍓       | o · 🧾 🗱 🦓                                |                     |                  |                         |           |          |
| Address 🕘 http: | //mis.sut.ac.th/In    | gresSutWeb/Security/default.asp          | 0                    |                                          |                     |                  |                         | ~         | 🔁 Go     |
| รหัสผู้ใบ้: E   | NGELECTRI             | ัC วัน                                   | พี่: 17-8-2549       | รูปแบบวันที่: วว-ด                       | กด-ปปปป             | หม               | า <mark>วด:</mark> กลับ | หน้าจอห   | าลัก 🌔   |
| มทส. [          | <del>ยินดีต</del> ้อเ | เร้บสู่ระบบความ                          | มปลอดภัย]            |                                          |                     |                  |                         |           |          |
|                 |                       |                                          |                      | English                                  | ระบบสารสน           | เทศเพื่อการบริหา |                         | ออกจากระบ | עו       |
| การบริหารร      | <u>ะบบ</u>            |                                          |                      |                                          |                     |                  |                         |           |          |
|                 | - 197                 | an an an an an an an an an an an an an a |                      | a an an an an an an an an an an an an an |                     | 75577            |                         |           | 17       |
|                 |                       |                                          |                      |                                          |                     |                  |                         |           |          |
|                 |                       |                                          |                      |                                          |                     |                  |                         |           |          |
|                 |                       |                                          |                      |                                          |                     |                  |                         |           |          |
| 1. 1. 1. 1. 1.  |                       |                                          |                      |                                          |                     |                  |                         |           |          |
|                 |                       |                                          |                      |                                          |                     |                  |                         |           |          |
|                 |                       |                                          |                      |                                          |                     |                  |                         |           |          |
| 1.11            |                       |                                          |                      |                                          |                     |                  |                         |           |          |
| 131194          |                       |                                          |                      |                                          |                     |                  |                         |           |          |
| 1000            |                       |                                          |                      |                                          |                     |                  |                         |           |          |
| 1.11            |                       |                                          |                      |                                          |                     |                  |                         |           |          |
|                 |                       |                                          |                      |                                          |                     |                  |                         |           |          |
| 1101112         |                       |                                          |                      |                                          |                     |                  |                         |           |          |
|                 |                       |                                          |                      |                                          |                     |                  |                         |           |          |
|                 |                       |                                          |                      |                                          |                     |                  |                         |           |          |
|                 |                       |                                          |                      |                                          |                     |                  |                         |           | V        |
| Done 🖉          |                       |                                          |                      |                                          |                     |                  | 🔮 Inte                  | ernet     |          |
| 🛃 start         | 8 🛛 🖸                 | Carl electric                            | 👹 untitled22 - Paint | 🖉 SUT [Security - Functi                 | 📳 การเปลี่ยนรหัสผ่า | nu - M           | EN                      | 30        |          |

 คลิกที่ลิงค์ "*การเปลี่ยนรหัสผ่านผู้ใช้*" ดังภาพตัวอย่าง ระบบจะแสดงหน้าจอ สำหรับเปลี่ยนรหัสผ่านใหม่ดังภาพหน้าจอถัดไป

# <u>ตัวอย่าง</u> ภาพหน้าจอการเปลี่ยนรหัสผ่าน

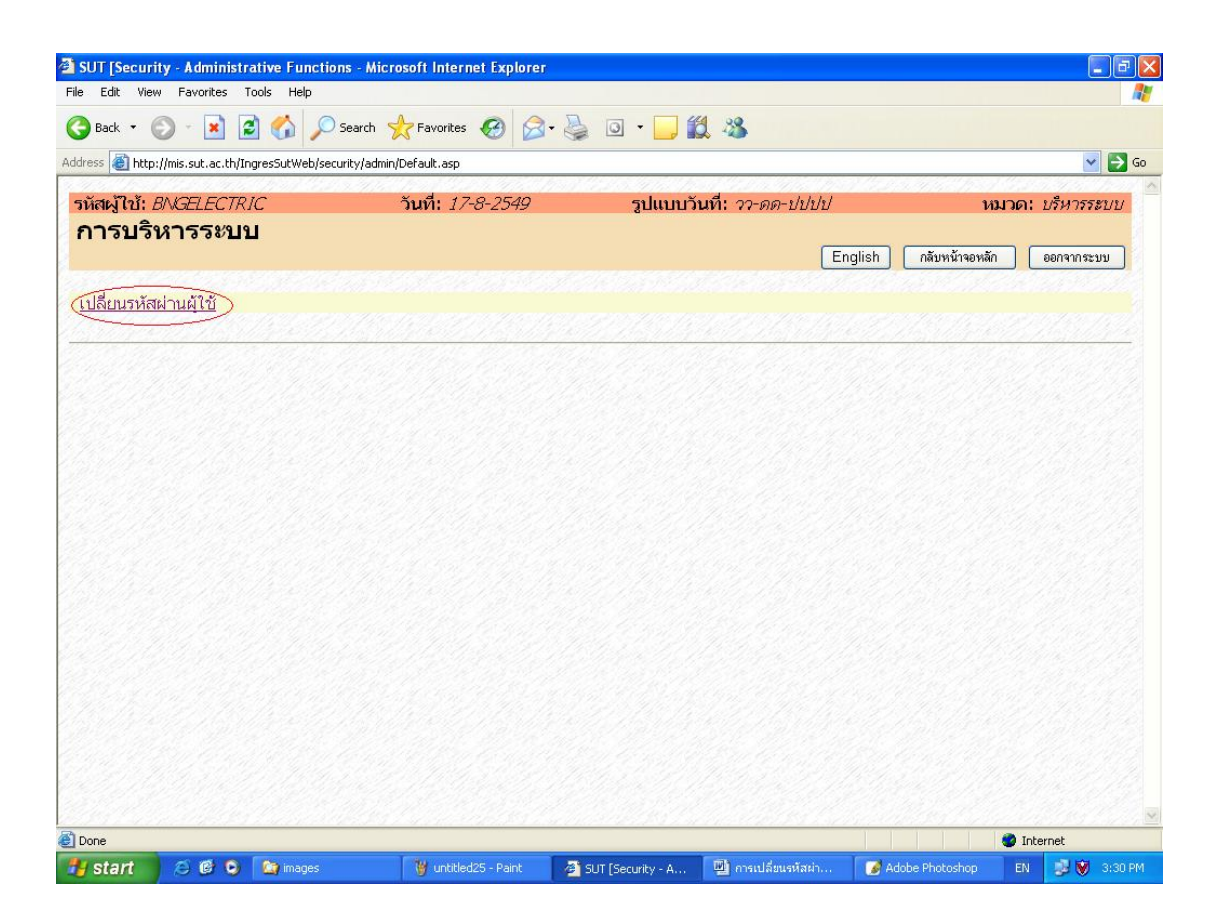

 จากหน้าจอเปลี่ยนรหัสผ่านผู้ใช้ พิมพ์รหัสผ่านปัจจุบัน รหัสผ่านใหม่ และ พิมพ์ รหัสผ่านใหม่ในช่อง รหัสผ่านปัจจุบัน รหัสผ่านใหม่และยืนยันรหัสผ่านใหม่ ตามลำดับ ดังภาพดัวอย่าง

# <u>ตัวอย่าง</u>หน้าจอการเปลี่ยนรหัสผ่านใหม่

|                                            | orites Tools Help               |                           |                                                                                                    |                         |                |
|--------------------------------------------|---------------------------------|---------------------------|----------------------------------------------------------------------------------------------------|-------------------------|----------------|
| 🔁 Back 🔹 🍘 -                               | 🖹 💈 🏠 🔎 Searc                   | h 🐈 Favorites 🚱 🔗 🕹       | i 🖸 • 🗔 🎁 🦓                                                                                                    |                         |                |
| ldress 🗃 http://mis.su                     | t.ac.th/IngresSutWeb/security/a | admin/initPWD.asp         |                                                                                                    |                         | 🗸 🔁 G          |
| รหัสเผ้ไว้เ: 8∆เว⊟                         | FCTRIC                          | วับที่: <i>17-8-254</i> 9 | รปแบบวันที่: วว-ดด-ปปปป                                                                                                    | ,                       | หมวด: แก้ไข/ลบ |
| เปลี่ยนรหัส                                | ผ่านผู้ใช้                      |                           | guesti and a second second sec |                         |                |
|                                            |                                 |                           | เปลี่ย                                                                                                    | นรหัสผ่าน กลับหน้าจอหลั | า ออกจากระบบ   |
| Status :                                   |                                 |                           |                                                                                                    |                         |                |
| <mark>เมายเหตุ</mark> :กรุณาเ <sup>.</sup> | ปลี่ยนรหัสผ่านใหม่              |                           |                                                                                                    |                         |                |
|                                            |                                 |                           |                                                                                                    |                         |                |
| หัสประจำด้วผู้ใช้                          | BNGELECTRIC                     |                           |                                                                                                    |                         |                |
| หัสผ่านปัจจุบัน                            | •••••                           |                           |                                                                                                    |                         |                |
| หัสผ่านใหม่                                |                                 |                           |                                                                                                    |                         |                |
| ่นยันรหัสผ่านใหม่                          | •••••                           |                           |                                                                                                    |                         |                |
| เปลี่ยนรหัสผ่านผู้ใช้                      |                                 |                           |                                                                                                    |                         |                |
|                                            |                                 |                           |                                                                                                    |                         |                |
|                                            |                                 |                           |                                                                                                    |                         |                |
|                                            |                                 |                           |                                                                                                    |                         |                |
|                                            |                                 |                           |                                                                                                    |                         |                |
|                                            |                                 |                           |                                                                                                    |                         |                |
|                                            |                                 |                           |                                                                                                    |                         |                |
|                                            |                                 |                           |                                                                                                    |                         |                |
|                                            |                                 |                           |                                                                                                    |                         |                |
|                                            |                                 |                           |                                                                                                    |                         |                |
|                                            |                                 |                           |                                                                                                    |                         |                |
|                                            |                                 |                           |                                                                                                    |                         |                |
| Done                                       |                                 |                           |                                                                                                    |                         | Internet       |

- คลิกเมนู เปลี่ยนรหัสผ่าน เพื่อทำการเปลี่ยนรหัสผ่านใหม่
- คลิกเมนู กลับหน้าจอหลัก เพื่อกลับไปยังหน้าหลักของระบบสารสนเทศเพื่อ การบริหาร

#### <u>หมายเหตุ:</u>

- เวลาพิมพ์รหัสผ่าน ท่านจะมองไม่เห็นรหัสที่ท่านพิมพ์ แต่จะเห็นเป็นสัญลักษณ์ แทน ทั้งนี้เพื่อเก็บเป็นความลับ ไม่ให้บุคคลอื่นได้เห็นหรือนำไปใช้อย่างอื่น อัน เป็นการทำลายข้อมูลในระบบ
- รหัสผ่านต้องประกอบด้วย 6 อักขระ(ตัวเลข/ตัวอักษร) เป็นอย่างต่ำ แต่ไม่เกิน
   16 อักขระ
- รหัสผ่านที่จะเปลี่ยน จะเป็นตัวเลข หรือตัวอักษร หรือตัวเลขผสมตัวอักษร ก็ได้
- รหัสผ่านสามารถใช้ได้ทั้งภาษาไทยและภาษาอังกฤษ แต่แนะนำให้ใช้ ภาษาอังกฤษ โดยอักษรตัวเล็กและตัวใหญ่จะไม่เหมือนกัน
- 5. รหัสผ่านที่จะเปลี่ยน ต้องเป็นรหัสที่ไม่เคยใช้มาก่อนในรหัสผ่าน 3 ครั้งล่าสุด
- หากท่านพิมพ์รหัสผ่าน หรือ รหัสผู้ใช้ผิดพลาด เกิน 5 ครั้ง ระบบจะไม่อนุญาต ให้ท่านเข้าใช้ระบบ หากท่านต้องการเข้าใช้ระบบอีกครั้งท่านจะต้องติดต่อ ผู้ดูแลระบบเพื่อทำการ reset รหัสผ่านให้ใหม่
- หากท่านลืมรหัสผ่าน ท่านจะไม่สามารถเข้าใช้ระบบได้ ให้ท่านติดต่อผู้ดูแล ระบบเพื่อทำการ reset รหัสผ่านใหม่

# 7. การตั้งค่าส่วนบุคคล

การตั้งค่าส่วนบุคคลเป็นการกำหนดรูปแบบการแสดงผล อาทิเช่น รูปแบบวันที่ สีพื้น แถบสี จำนวนรายการข้อมูลที่ต้องการให้ระบบแสดงใน 1 หน้า และอื่นๆ โดยการกำหนด รูปแบบ ท่านสามารถกำหนดเป็นรูปแบบการแสดงผลของท่านเอง โดยไม่เกี่ยวข้องกับผู้ใช้ท่าน อื่นๆ และท่านสามารถจะกำหนดหรือปรับเปลี่ยนเมื่อไหร่ ก็ได้ตามที่ท่านต้องการ

## <u>ขั้นตอนการใช้งาน</u>

1. จากหน้าหลักของระบบสารสนเทศเพื่อการบริหาร ดังภาพตัวอย่าง

# <u>ตัวอย่าง</u> ภาพหน้าจอหลักระบบสารสนเทศเพื่อการบริหาร

|                                |                                  | Challes that the                                           |                                                   | <u> Na shina an an an an an an an an an an an an a</u> | 1911                       |
|--------------------------------|----------------------------------|------------------------------------------------------------|---------------------------------------------------|--------------------------------------------------------|----------------------------|
| สผู้ใช้: BNGELEC<br>∕บบสารสนเช | <sub>TRIC</sub><br>ทศเพื่อการบริ | <sub>วันที</sub> ่: <i>17-8-2549</i><br>หาร มหาวิทยาลัยเทศ | รูปแบบวันที <i>: ??-ดด-ปปปป</i><br>จโนโลยีสุรนารี | หมวด: ส<br>English [ ออก                               | <i>โถานภาพ</i><br>เจากระบบ |
|                                | <u>ข้อมูลส่วนแผนงา</u>           | <u>u</u>                                                   | บ้อมูลสำ                                          | หรับผู้บริหาร<br>                                      |                            |
| <u>มมูลบุคลากร</u>             | <u>ข้อมูลนักศึกษา</u>            | <u>ข้อมูลโปรแกรมการศึกษา</u>                               | <u>ข้อมูลอาคารสถานที่</u>                         | <u>ข้อมูลเทคโนโลยีการศึกษา</u>                         |                            |
| <u>ข้อมุลการเงิน</u>           | <u>ข้อมูลวิจัย</u>               | ระบบความปลอดภัย                                            | <u>โกลบอลโมดุล</u>                                | (การตั้งค่าส่วนบุคค                                    |                            |
|                                |                                  |                                                            |                                                   |                                                        |                            |
|                                |                                  |                                                            |                                                   |                                                        |                            |
|                                |                                  |                                                            |                                                   |                                                        |                            |

 คลิกที่ลิงค์ "*การตั้งค่าส่วนบุคคล*" จะปรากฏหน้าจอการตั้งค่าส่วนบุคคล ดังภาพ ตัวอย่าง

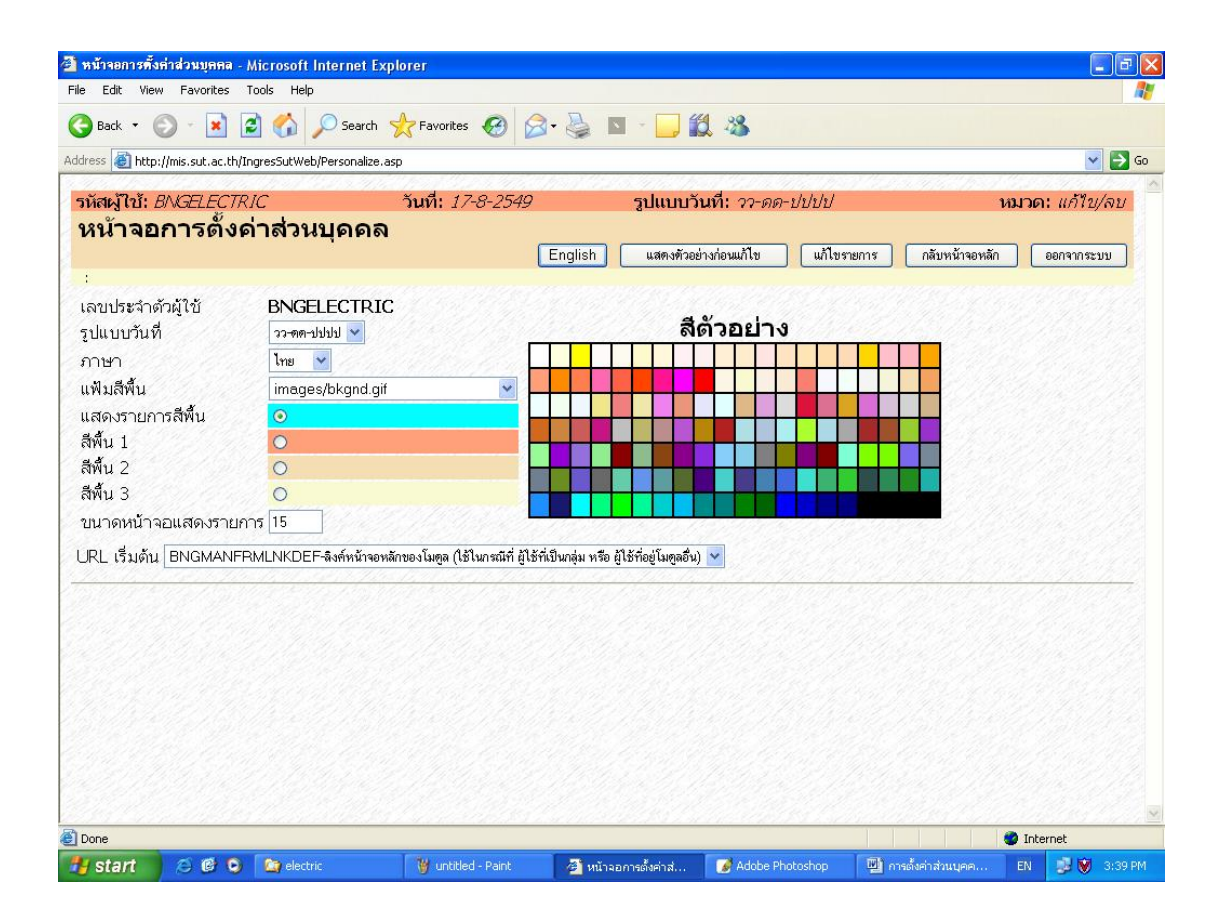

#### <u>ตัวอย่าง</u> ภาพหน้าจอการตั้งค่าส่วนบุคคล

- ในช่องรายการรูปแบบวันที่ ให้ท่านเลือกตามรูปแบบมาตราฐานที่กำหนด เช่น วว-ดด-ปปปป หรือ ดด-วว-ปปปป หรือ ปปปป-ดด-วว
- 4. ช่องภาษา ให้ท่านเลือก 🛄 🗹 ไทยหรืออังกฤษ
- 5. ในช่องแฟ้มสีพื้น หรือสี background ให้ท่านเลือกสีพื้นจากไฟล์รูปภาพ จากรายการ เช่น images/background/BRUCE29.gif ❤
- ในช่องแสดงรายการสีพื้น สีพื้น1 สีพื้น2 และสีพื้น 3 ให้ท่านเลือกจากถาดสีที่อยู่ ด้านข้าง โดยการทำเครื่องหมาย 
   ตามรายการที่ปรากฏ จากนั้นให้คลิกเลือกสีที่ ต้องการจากถาดสี

| แสดงรายการสีพื้น | ۲ |   |  |  |  |  |  |  |  |  |  |
|------------------|---|---|--|--|--|--|--|--|--|--|--|
| สีพื้น 1         | • | Γ |  |  |  |  |  |  |  |  |  |
| สีพื้น 2         | 0 |   |  |  |  |  |  |  |  |  |  |
| สีพื้น 3         | 0 |   |  |  |  |  |  |  |  |  |  |
|                  |   |   |  |  |  |  |  |  |  |  |  |
|                  |   |   |  |  |  |  |  |  |  |  |  |

 ในช่องขนาดหน้าจอแสดงรายการ ให้ท่านใส่จำนวนตัวเลข ซึ่งเป็นตัวเลขที่จะให้ระบบ แสดงจำนวนรายการข้อมูลหรือจำนวนเรคคอร์ด ต่อการแสดงผลข้อมูลบน 1 หน้าจอ ตัวอย่างเช่น หากท่านใส่เลข 15 ลงไป จะหมายถึง ท่านต้องการให้ระบบแสดงผลข้อมูล ให้ปรากฏบนหน้าจอบนเครื่องคอมพิวเตอร์ของท่าน 15 เรคคอร์ด ดังภาพตัวอย่าง

<u>ตัวอย่าง</u> ภาพการแสดงผลตามจำนวนรายการข้อมูลที่กำหนด

| all of the     | nttp://mis.sut.a | t.th/IngresSutWeb/BUIL   | DINGGROUND/UTILITY/LstUtilityElec.4 | ASP    |                      |                        |                                                                                                    |            |
|----------------|------------------|--------------------------|-------------------------------------|--------|----------------------|------------------------|----------------------------------------------------------------------------------------------------|------------|
| หัสผู้ไร       | ă: B∧IGELEC      | TRIC                     | วันที่: <i>17-8-2549</i>            | รูป    | แบบวันที่: <i>วา</i> | -ดด-ปปปป               | หมวด:                                                                                                    | แสดงรายการ |
| ารใ            | ข้สาธาร          | ณ <mark>ูปโภค(ไ</mark> เ | ฟฟ้า)                               | รายการ | หม่ รายละเ           | อียตรายการ เงื่อนไข    | กลับหน้าจอหลัก                                                                                                    | ออกจากระบบ |
| <b>ว</b> ่อนไข | หมายเลขสาธาร     | ณูปโภค LIKE '%UT29       | 6'                                  |        |                      |                        |                                                                                                    |            |
|                |                  |                          |                                     |        |                      |                        |                                                                                                    |            |
| cord           | ประเภทข้อมูล     | ประจำเดือน/ปี            | ชื่อมิเตอร์                         | จำนวน  | จำนวนเงิน            |                        | ชื่ออาคาร                                                                                                    |            |
| C              | ถาวร             | ตุลาคม/2546              | บริหาร                              | 45390  | 142423.61            | อาคารบริหาร            |                                                                                                    |            |
| )              | ถาวร             | ตุลาคม/2546              | วิชาการ 1                           | 46700  | 146534.09            | อาคารวิชาการ           |                                                                                                    |            |
| 0              | ถาวร             | ตุลาคม/2546              | วิชาการ 2                           | 77550  | 243334.45            | อาคารวิชาการ           |                                                                                                    |            |
| )              | ถาวร             | ตุลาคม/2546              | วิจับ                               | 41730  | 130939.35            | อาคารสถาบันวิจัยและพัฒ | นาและศูนย์คอมพิวเตอร์                                                                                                    |            |
| )              | ถาวร             | ตุลาคม/2546              | ขนส่ง                               | 1296   | 4066.56              | อาคารขนส่ง             |                                                                                                    |            |
| )              | ถาวร             | ตุลาคม/2546              | ภูมิทัศน์                           | 1244   | 3903.39              | อาคารภูมิทัศน์         |                                                                                                    |            |
| )              | ถาวร             | ตุลาคม/2546              | รปภ.                                | 5624   | 17646.85             | อาคารป้อมยามหน้ามหาวิห | ายาลัย                                                                                                    |            |
| )              | ถาวร             | ตุลาคม/2546              | สัตว์หดลอง                          | 2432   | 7631.07              | อาคารสัตว์ทดลอง        |                                                                                                    |            |
| )              | ถาวร             | ตุลาคม/2546              | สัตว์ทดลองใหม่                      | 0      | 0                    | อาคารสัตว์ทดลอง        |                                                                                                    |            |
| 0              | ถาวร             | ตุลาคม/2546              | เรียนรวม 1                          | 26448  | 82987.87             | อาคารเรียนรวม          |                                                                                                    |            |
| 0              | ถาวร             | ตุลาคม/2546              | เรียนราม 2                          | 13672  | 42899.66             | อาคารเรียนรวม          |                                                                                                    |            |
| 0              | ถาวร             | ตุลาคม/2546              | เรียนรวม 3                          | 17808  | 55877.5              | อาคารเรียนรวม          |                                                                                                    |            |
| 0              | ถาวร             | ตุลาคม/2546              | เรียนรวม 4                          | 25720  | 80703.57             | อาคารเรียนรวม          |                                                                                                    |            |
| 0              | ถาวร             | ตุลาคม/2546              | กิจการนักศึกษา                      | 10480  | 32883.88             | อาตารกิจการนักศึกษา    |                                                                                                    |            |
| 0              | ถาวร             | ตุลาคม/2546              | โรงอาหารอาคารเรียนรวม               | 692    | 2171.34              | โรงอาหาอาคารเรียนรวม   |                                                                                                    |            |
| 1              |                  |                          |                                     |        | 1996                 | 1.1.1.1.1.1.1.1.1      | 1 State Control of Control of Con | 20734      |
| <<             | < >              | >> Requer                | y GoToPage 1                        | ▼      |                      |                        |                                                                                                    | Page: 1    |

จัดทำโดย ทีมงานพัฒนาและปรับปรุงระบบสารสนเทศเพื่อการบริหาร (MIS)

8. ในช่อง URL เริ่มต้น ให้ท่านใส่หน้า web page ที่ต้องการให้ระบบแสดงหน้าแรก หลังจากที่ท่านได้ทำการ login เข้าสู่ระบบแล้ว

URL เริ่มต้น CDLMANFRMLNKDEF-ลิงค์หน้าจอหลักของโมตูล(ใช้ในกรณีที่ ผู้ใช้ที่เป็นกลุ่ม หรือ ผู้ใช้ที่อยู่โมตูลอื่น) 🌱

- หลังจากที่ท่านได้ทำการกำหนดหรือเลือกรายการต่าง ๆ เป็นที่น่าพอใจแล้ว ให้ท่านคลิก ที่เมนู แสดงทัวอย่างก่อนแก้ไข เพื่อดูตัวอย่างตามที่ท่านได้เลือก หากไม่เป็นที่น่า พอใจ ท่านสามารถปรับเปลี่ยนหรือเลือกใหม่ได้อีกจนกว่าจะพอใจ หากท่านพอใจแล้ว ให้ท่านคลิกที่เมนู แก้ไขรายการ เพื่อบันทึกหรือเปลี่ยนแปลงรูปแบบตามที่ท่าน ต้องการ
   เบื่อท่างเพอใจกับสิ่งที่ท่างป้อ้หำการเปลี่ยนแปลงแก้ไขแล้ว ให้ท่างเคลิกที่เมนู
- 10. เมื่อท่านพอใจกับสิ่งที่ท่านได้ทำการเปลี่ยนแปลงแก้ไขแล้ว ให้ท่านคลิกที่เมนู
   กลับหน้าจอหลัก
   เพื่อกลับมาที่หน้าหลักของระบบสารสนเทศเพื่อการบริหาร หรือ
   คลิกเมนู
   Back
   บน Browser เพื่อย้อนกลับไปยังหน้าที่ผ่านมา

<u>หมายเหตุ:</u> หากท่านมีไฟล์สีพื้นหรือไฟล์ background สวย ๆ ท่านสามารถนำมาให้ ทีมงานนำลงระบบ สำหรับให้ทุกท่านนำไปใช้ประโยชน์ได้

หากมีปัญหาในการใช้ระบบ โปรดติดต่อทีมงานพัฒนาและปรับปรุงระบบสารสนเทศเพื่อ การบริหาร (MIS) โทรศัพท์. 4076 โทรสาร. 4070 Email: <u>sut-mis@hotmail.com</u>